| Verfahrensanweisung                                           | Institut für Klinis | sche Chemie      |
|---------------------------------------------------------------|---------------------|------------------|
| POCT_ORG_Blutzucker- und beta-Ketonmessung Schulungsleitfaden | und Laboratoriu     | Imsmedizin,      |
| StatStrip_VA                                                  | Universitätsmeo     | dizin Greifswald |
| Schlagworte:                                                  | Rev. 5              | Seite 1 von 18   |

## 0. Kurzanleitung

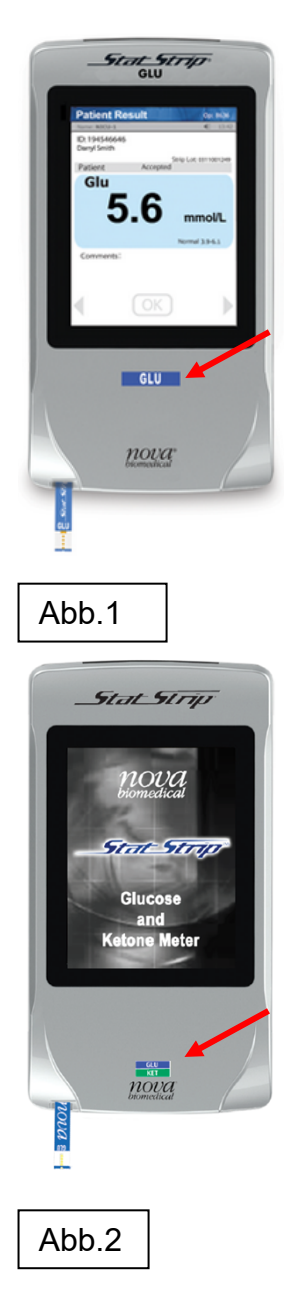

- Blutzucker- (Abb.1) und β-Ketonmessung (an ausgewählten Geräten, Abb.2) im Rahmen der Patientennahen Sofortdiagnostik aus Vollblut
- Messbereich Glukose 0,6-33,3 mmol/L
- Messbereich β-Keton 0,1-7,0 mmol/L
- Probenvolumen: 1,2 μl (Glukose), 0,8 μl (β-Keton)
- Messdauer: 6 sec (Glukose), 10 sec (β-Keton)
- desinfizierbar mit Mikrozid universal wipes premium (alkoholfrei); sprühen Sie das Gerät NICHT mit einer Desinfektionslösung ein!
- Anmeldung nur mit personengebundenem Nutzerbarcode
- regelmäßige Durchführung von Qualitätskontrollmessungen erforderlich alle 7 Tage
- Patientenmessung:
  - Teststreifencharge scannen, Fallnummer (Patientenarmband) scannen, Stechhilfe nutzen zur Gewinnung Blutstropfen am Finger
  - ersten Blutstropfen verwerfen, zweiten vorne an Teststreifenspitze halten und einsaugen lassen bis Uhr erscheint
  - Ergebnis prüfen und bestätigen bzw. kommentieren und verwerfen falls erforderlich

| Verantwortlich: | Prüfung:             | Freigabe:            |
|-----------------|----------------------|----------------------|
| Monique Göhlitz | Dr. Juliane Schöpfel | Prof. Matthias Nauck |
| 24.03.2025      | (25.03.2025)         | (28.03.2025)         |

| Verfahrensanweisung                                           | Institut für Klinis | sche Chemie      |
|---------------------------------------------------------------|---------------------|------------------|
| POCT_ORG_Blutzucker- und beta-Ketonmessung Schulungsleitfaden | und Laboratoriu     | Imsmedizin,      |
| StatStrip_VA                                                  | Universitätsmeo     | dizin Greifswald |
| Schlagworte:                                                  | Rev. 5              | Seite 2 von 18   |

#### 1. Zweck der Verfahrensanweisung (VA)

Schulungsgrundlage und Anleitung für die Bedienung der StatStrip® Blutzuckermessgeräte auf den Stationen.

**Wichtiger Hinweis**: Die jeweils aktuelle Fassung ist unter <u>http://www2.medizin.uni-greifswald.de/klinchem/index.php?id=434</u> einzusehen. Gedruckte Versionen unterliegen nicht der laufenden Aktualisierung durch das Institut für Klinische Chemie und Laboratoriumsmedizin (IKCL).

#### 2. Beschreibung

#### 2.1. Wichtige Regularien und Begriffe

| Rili-BÄK 2023 <sup>1</sup>                  | <ul> <li>Zu jeder Messung muss nachvollziehbar sein, wer<br/>sie durchgeführt hat</li> </ul>                                                                              |
|---------------------------------------------|----------------------------------------------------------------------------------------------------|
|                                             | <ul> <li>Kontrollfrequenz f ür Teststreifen (Unit-use)-ba-<br/>sierte Systeme: einmal w öchentlich</li> </ul>                                                             |
|                                             | <ul> <li>Daten der Kontrollmessung müssen dokumentiert<br/>werden; Aufbewahrungsfrist 5 Jahre; erfolgt hier<br/>elektronisch</li> </ul>                                   |
|                                             | <ul> <li>Teilnahme jeder Organisationseinheit (einzelne<br/>Stationen) an externen Ringversuchen; entfällt<br/>hier, da Zentrallabor Überwachung übernimmt</li> </ul>     |
| Medizinproduktegesetz<br>(MPG) <sup>2</sup> | <ul> <li>Messungen nur durch nachweislich geschultes<br/>Personal</li> </ul>                                                                                              |
| Hygiene                                     | <ul> <li>StatStrip® ist desinfizierbar, daher Einsatz bei<br/>Transplantationspatienten, infektiösen Patienten<br/>und Patienten in der Barrierepflege möglich</li> </ul> |
| Prozess- und Ergebnis-                      | <ul> <li>zuverlässige Analytik</li> </ul>                                                                                                    |
| qualität                                    | <ul> <li>schnelle, sichere und einfache Durchführung und<br/>Dokumentation von Patientenmesswerten und<br/>Kontrollmesswerten</li> </ul>                                  |
|                                             | <ul> <li>Betreuung durch Zentrallabor; Erleichterung durch<br/>zentrale elektronische Dokumentation der Quali-<br/>tätskontrollen und Patientenmesswerte</li> </ul>       |
|                                             | <ul> <li>eindeutige Patientenidentifikation</li> </ul>                                                                                                    |
|                                             | <ul> <li>elektronischer, kumulativer Blutzuckerbefund in<br/>Lauris</li> </ul>                                                                                            |
|                                             |                                                                                                    |

| Verantwortlich: | Prüfung:             | Freigabe:            |
|-----------------|----------------------|----------------------|
| Monique Göhlitz | Dr. Juliane Schöpfel | Prof. Matthias Nauck |
| 24.03.2025      | (25.03.2025)         | (28.03.2025)         |

| Verfahrensanweisung                                           | Institut für Klinis | sche Chemie      |
|---------------------------------------------------------------|---------------------|------------------|
| POCT_ORG_Blutzucker- und beta-Ketonmessung Schulungsleitfaden | und Laboratoriu     | Imsmedizin,      |
| StatStrip_VA                                                  | Universitätsmeo     | dizin Greifswald |
| Schlagworte:                                                  | Rev. 5              | Seite 3 von 18   |

- einheitliches Gerätekonzept für UMG, um Schulungs- und Installationsaufwand gering zu halten und Preistransparenz zu schaffen
- Erfüllung gesetzlicher Anforderungen
- personengebundene Barcodes als Schulungsnachweis und zum Schutz vor unautorisierter Verwendung der Analytik
- Wirtschaftlichkeit
- durch zentrale Beschaffung der Geräte und Teststreifen kann gute Preisstruktur erzielt werden

| Verantwortlich: | Prüfung:             | Freigabe:            |
|-----------------|----------------------|----------------------|
| Monique Göhlitz | Dr. Juliane Schöpfel | Prof. Matthias Nauck |
| 24.03.2025      | (25.03.2025)         | (28.03.2025)         |

| Verfahrensanweisung                                           | Institut für Klinis | sche Chemie      |
|---------------------------------------------------------------|---------------------|------------------|
| POCT_ORG_Blutzucker- und beta-Ketonmessung Schulungsleitfaden | und Laboratoriu     | Imsmedizin,      |
| StatStrip_VA                                                  | Universitätsmeo     | dizin Greifswald |
| Schlagworte:                                                  | Rev. 5              | Seite 4 von 18   |

## 2.2. Messgerät und Dockingstation/Ladeschale

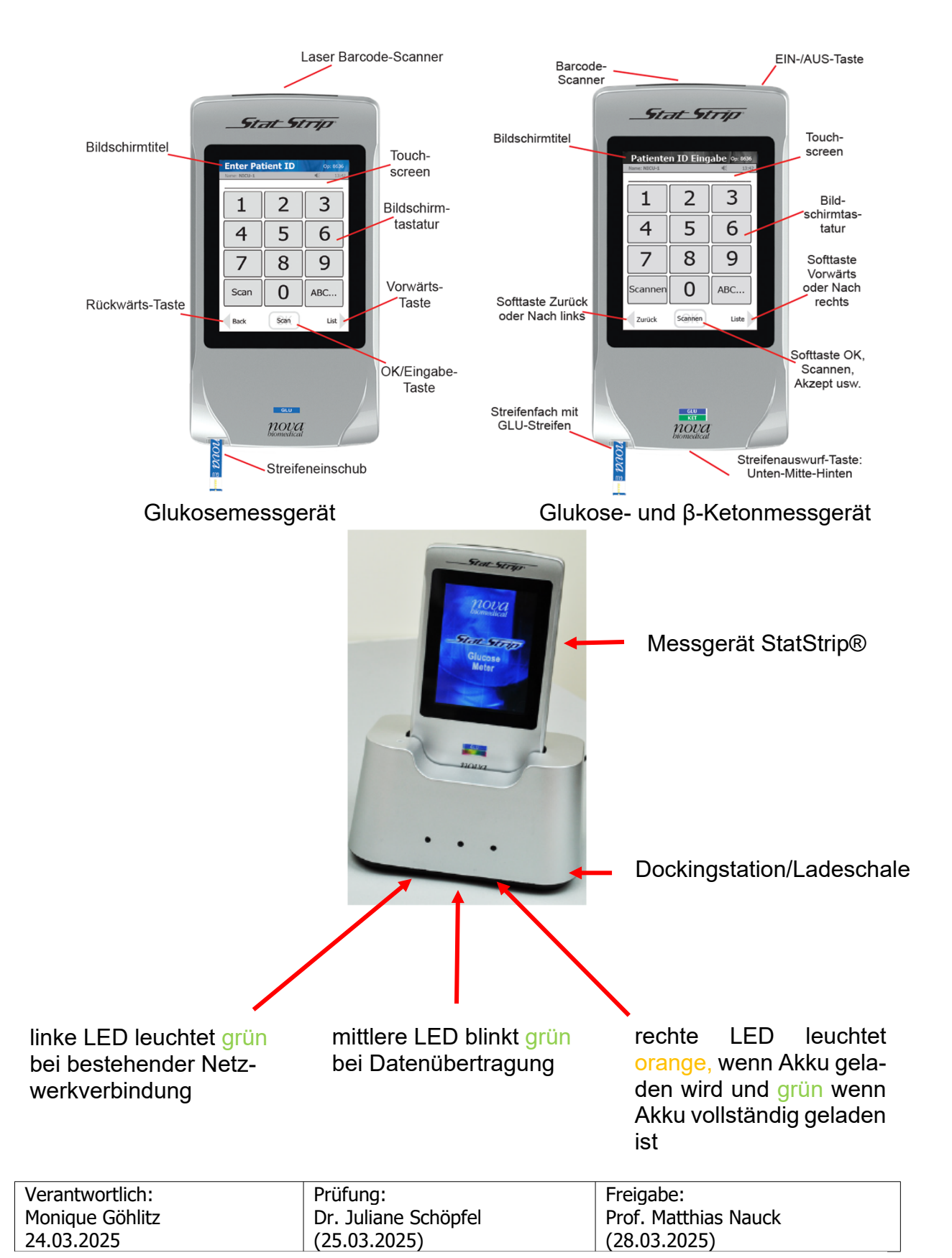

| Verfahrensanweisung                                           | Institut für Klinis | sche Chemie      |
|---------------------------------------------------------------|---------------------|------------------|
| POCT_ORG_Blutzucker- und beta-Ketonmessung Schulungsleitfaden | und Laboratoriu     | Imsmedizin,      |
| StatStrip_VA                                                  | Universitätsmeo     | dizin Greifswald |
| Schlagworte:                                                  | Rev. 5              | Seite 5 von 18   |

## 2.3. Bedienung

| Einschalten                                                                                                    | <ul> <li>Bildschirm berühren; von oben nach unten: In-<br/>formation über:</li> </ul>                                                                                                    |
|----------------------------------------------------------------------------------------------------|----------------------------------------------------------------------------------------------------|
| Willkommen       Image: Margin and Margin and Ma | <ul> <li>Bildschirmbezeichnung (blau hinterlegt)</li> <li>Gerätebezeichnung</li> <li>Standort</li> <li>ggf. erforderliche Datenübertragung (dazu<br/>auf Dockingstation stellen) sowie</li> <li>ggf. Fälligkeit der Qualitätskontrolle</li> </ul>                                                             |
| Batt: Mem: Setup<br>Übersicht Login Ansehen                                                                                                    | <ul> <li>Ladezustand, freier Speicherplatz</li> <li>unterste Zeile mit Button <i>"Login/OK"</i> und Pfeilen zur Navigation</li> </ul>                                                                                                    |
| Anmelden                                                                                                    | <ul> <li>auf <u>Willkommen</u> Bildschirm: Button "Login/OK"</li> <li>Button "Scannen" → Nutzerbarcode einscannen (bester Abstand 10 cm)</li> <li>Wichtig: Nutzung nur möglich, wenn Anmeldung mit gültigem Nutzerbarcode erfolgt ist; Barcode wird nur nach erfolgreicher Schulung freigeschaltet</li> </ul> |
| Abmelden                                                                                                    | <ul> <li>Gerät in Basisstation stellen</li> <li>oder am Gerät <i>"Logout"</i> unten rechts drücken</li> </ul>                                                                                                    |

| Verantwortlich: | Prüfung:             | Freigabe:            |
|-----------------|----------------------|----------------------|
| Monique Göhlitz | Dr. Juliane Schöpfel | Prof. Matthias Nauck |
| 24.03.2025      | (25.03.2025)         | (28.03.2025)         |

| Verfahrensanweisung                                           | Institut für Klinis | sche Chemie      |
|---------------------------------------------------------------|---------------------|------------------|
| POCT_ORG_Blutzucker- und beta-Ketonmessung Schulungsleitfaden | und Laboratoriu     | ımsmedizin,      |
| StatStrip_VA                                                  | Universitätsmeo     | dizin Greifswald |
| Schlagworte:                                                  | Rev. 5              | Seite 6 von 18   |

| Patienten Test Bildschirm Patienten Test Ped: 8636 Name: NICU-1 € 13:42 Glu                            | <ul> <li>oben: "Patienten Test" und angemeldeter Be-<br/>diener</li> <li>verfügbare Teste, hier Glukose</li> </ul>                                                                                                    |
|----------------------------------------------------------------------------------------------------|----------------------------------------------------------------------------------------------------|
| Manuell QM MENÜ<br>Übersicht Akzept Logout<br>Oder<br>Patienten Test Op: 8636<br>Name: NJCU-1 (© 13:42 | <ul> <li>unten Button <i>"Manuell"</i> (an UMG nicht in Gebrauch)</li> <li><i>"QM"</i> (Qualitätskontrollmessung) und <i>"Menü"</i> (z.B. Übersicht Ergebnisse)</li> <li>ganz unten Zeile mit Button <i>"Akzept/OK"</i> und Pfeil rechts und links mit <i>"Übersicht"</i> und <i>"Logout"</i></li> <li>verfügbare Teste, hier Glukose UND Keton</li> </ul> |
| Manuell QM MENü<br>Übersicht Asztot Logout                                                             |                                                                                                    |
| Qualitätskontrollmessungen                                                                             | (QM)                                                                                                    |
| Richtige Handhabung Quali-<br>tätskontrollmaterial                                                     | <ul> <li>bei Öffnung einer neuen Packung, Datum der<br/>Öffnung und des Verfalls auf die Flasche schrei-<br/>ben (nach Anbruch der Verpackung ist das Ma-<br/>terial nur noch 3 Monate haltbar; längstens aber<br/>bis Verfallsdatum auf Packung)</li> </ul>                                                                                               |
| Häufigkeit Durchführung<br>Qualitätskontrollmessungen                                                  | <ul> <li>zwei verschiedene Qualitätskontrollen pro Wo-<br/>che (Level 2 normal und Level 3 hoch), gilt für<br/>Glukose- und Ketonmessungen</li> </ul>                                                                                                    |

| Verantwortlich: | Prüfung:             | Freigabe:            |
|-----------------|----------------------|----------------------|
| Monique Göhlitz | Dr. Juliane Schöpfel | Prof. Matthias Nauck |
| 24.03.2025      | (25.03.2025)         | (28.03.2025)         |

| Verfahrensanweisung                                           | Institut für Klinis | che Chemie       |
|---------------------------------------------------------------|---------------------|------------------|
| POCT_ORG_Blutzucker- und beta-Ketonmessung Schulungsleitfaden | und Laboratoriu     | msmedizin,       |
| StatStrip_VA                                                  | Universitätsmec     | dizin Greifswald |
| Schlagworte:                                                  | Rev. 5              | Seite 7 von 18   |

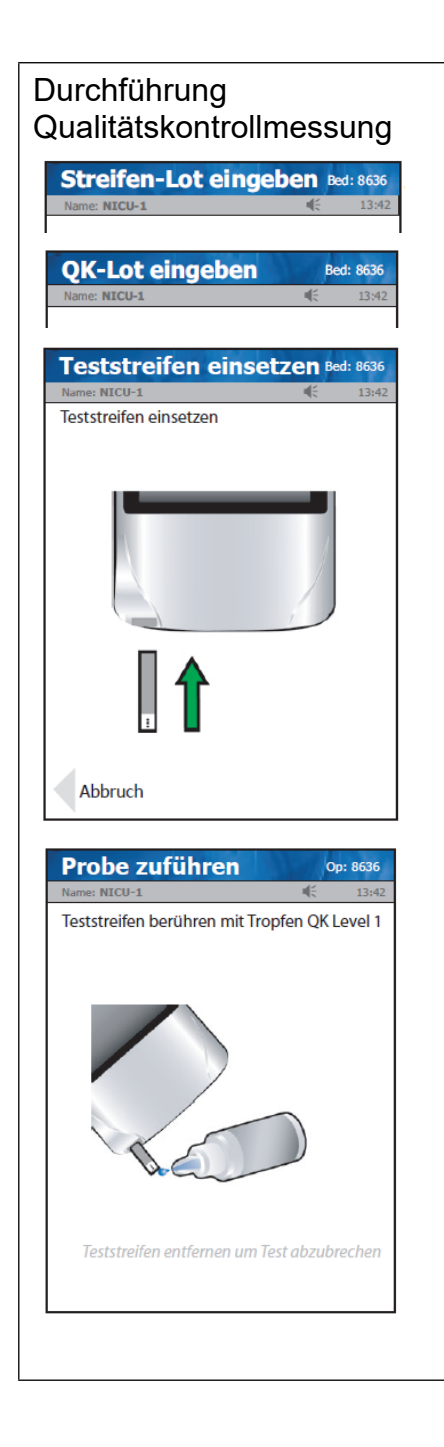

- <u>Patienten Test</u> Bildschirm → Button "QM" bewirkt Wechsel zu <u>Streifen-Lot eingeben</u> Bildschirm
- Button "Scannen" → Streifendose scannen (Dose Glukose = blau, Dose Ketone = grün) → Piepton bestätigt Eingabe → bewirkt Wechsel zu <u>QK-Lot eingeben</u> Bildschirm
- mit Button "Scannen" gewünschtes Qualitätskontrollmaterial scannen; bewirkt Wechsel zu <u>Teststreifen einsetzen</u> Bildschirm (Farbe der Titelleiste wechselt von grau zu blau (Glukose) oder grün (Ketone))
- Streifen, wie auf dem Display angezeigt, unten links am Gerät einschieben; ist der Streifen richtig platziert erfolgt Wechsel zu <u>Probe zuführen</u> Bildschirm
- Qualitätskontrollfläschchen vor dem Öffnen mehrfach schwenken (nicht schütteln!) und den ersten Tropfen verwerfen
- Kontrolllösung an der Spitze des Streifens einsaugen lassen; ist dieser korrekt gefüllt beginnt automatisch die Messung
- nach 6 sec (Glukose) bzw. 10 sec (Ketone) (Uhr im Display läuft mit) wird Ergebnis auf Display berichtet

| Verantwortlich: | Prüfung:             | Freigabe:            |
|-----------------|----------------------|----------------------|
| Monique Göhlitz | Dr. Juliane Schöpfel | Prof. Matthias Nauck |
| 24.03.2025      | (25.03.2025)         | (28.03.2025)         |

| Verfahrensanweisung                                           | Institut für Klinis | sche Chemie      |
|---------------------------------------------------------------|---------------------|------------------|
| POCT_ORG_Blutzucker- und beta-Ketonmessung Schulungsleitfaden | und Laboratoriu     | Imsmedizin,      |
| StatStrip_VA                                                  | Universitätsmeo     | dizin Greifswald |
| Schlagworte:                                                  | Rev. 5              | Seite 8 von 18   |

| %-Lot: 040712336<br>evel: 1 | 1          |             |             |
|-----------------------------|------------|-------------|-------------|
|                             | Streifen-L | .ot: U30621 | JU249       |
| QK                          | Offen      | 30,11       | 14:52       |
| <sup>GIGL2</sup>            | 7 mmol     | /LBE        | ST<br>2-4,8 |

- Bestandene Qualitätskontrollen werden mit "BEST", nicht bestandene mit "NB" angezeigt; nicht bestandene Qualitätskontrollmessungen müssen mit einem Kommentar versehen werden; bei Vorliegen einer nicht bestandenen Qualitätskontrollmessung müssen beide Kontrollen (d.h. auch die ggf. bereits bestandene) wiederholt werden
- Ergebnis (ist blau hinterlegt, wenn bestanden) mit Button *"Akzept/OK"* bestätigen; dies führt zurück auf den *Patienten Test* Bildschirm

| Verantwortlich: | Prüfung:             | Freigabe:            |
|-----------------|----------------------|----------------------|
| Monique Göhlitz | Dr. Juliane Schöpfel | Prof. Matthias Nauck |
| 24.03.2025      | (25.03.2025)         | (28.03.2025)         |

| Verfahrensanweisung                                           | Institut für Klinis | sche Chemie      |
|---------------------------------------------------------------|---------------------|------------------|
| POCT_ORG_Blutzucker- und beta-Ketonmessung Schulungsleitfaden | und Laboratoriu     | Imsmedizin,      |
| StatStrip_VA                                                  | Universitätsmed     | dizin Greifswald |
| Schlagworte:                                                  | Rev. 5              | Seite 9 von 18   |

| Messung einer Patienten                                       | orobe                                                                                                    |                                                                                                    |
|---------------------------------------------------------------|----------------------------------------------------------------------------------------------------|----------------------------------------------------------------------------------------------------|
| Patienten Test Bed: 8636<br>Name: NICU-1 € 13:42              | • <u>Patienter</u><br>zept/OK"<br><u>geben</u> Bi                                                                                    | <u>n Test</u> Bildschirm                                                                                                    |
| Manueli     QM     MENÜ       Übersicht     Akzept     Logout |                                                                                                    |                                                                                                    |
| oder Patienten Test Op: 8636 Reme: NICU-1 Glu Ket             |                                                                                                    |                                                                                                    |
| Manuell QM MENü<br>Übersicht Asztet Logout                    |                                                                                                    |                                                                                                    |
| Streifen-Lot eingeben Bed: 8636<br>Name: NICU-1               | • Button <i>"</i><br>scannen<br>grün) →<br>Wechsel                                                                                   | Scannen" drücken → Streifendose<br>(Dose Glukose = blau, Dose Ketone =<br>Piepton bestätigt Eingabe → bewirkt<br>zu <u>Eingabe Patienten ID</u> Bildschirm                                                                                                    |
| Patienten ID eingeben Bed: 8636<br>Name: NICU-1 4: 13:42      | <ul> <li>Button "S<br/>Patienter<br/>Anzeige<br/>überprüfe<br/>für Messi<br/>tenidentif<br/>mit Butto</li> <li>besitzt di</li> </ul> | Scannen" drücken $\rightarrow$ Fallnummer des<br>n (z.B. Armband) scannen $\rightarrow$ bewirkt<br>Patientenname oben in blauer Zeile;<br>en, ob angezeigter Patient mit Patient<br>ung übereinstimmt (eindeutige Patien-<br>fikation), wenn zutreffend Bestätigung<br>n "Akzept/OK" (jetzt grün)<br>er Patient eine Fallnummer die dem |
|                                                               | System                                                                                                    | aber nicht bekannt ist, erscheint die                                                                                                    |
| Verantwortlich:<br>Monique Göhlitz<br>24.03.2025              | Prüfung:<br>Dr. Juliane Schöpfel<br>(25.03.2025)                                                                                     | Freigabe:<br>Prof. Matthias Nauck<br>(28.03.2025)                                                                                                    |

| Verfahrensanweisung                                           | Institut für Klinis | sche Chemie        |
|---------------------------------------------------------------|---------------------|--------------------|
| POCT_ORG_Blutzucker- und beta-Ketonmessung Schulungsleitfaden | und Laboratoriu     | Imsmedizin,        |
| StatStrip_VA                                                  | Universitätsmeo     | dizin Greifswald   |
| Schlagworte:                                                  | Rev. 5              | Seite 10 von<br>18 |

|                                                                                                    | Meldung "Fallnummer nicht bekannt" auf dem<br>Display; der Button <i>"Messung durchführen"</i> er-<br>möglicht die Messung in diesem Fall; die Zuord-<br>nung zum Patienten im Kumulativbefund erfolgt<br>trotzdem automatisch, wenn das Gerät auf die<br>Ladeschale gesetzt wird                                                                                                    |
|----------------------------------------------------------------------------------------------------|----------------------------------------------------------------------------------------------------|
| Teststreifen einsetzen Bed: 8636<br>Name: NICU-1 ≪ 13:42<br>Teststreifen einsetzen                                    | <ul> <li>Button unten rechts <i>"Messung ausführen"</i> führt zu Wechsel in Bildschirm <u>Teststreifen einsetz-ten (</u>Farbe der Titelleiste wechselt von grau zu blau (Glukose) oder grün (Ketone))</li> <li>Streifen wie auf dem Display angezeigt unten</li> </ul>                                                                                                    |
|                                                                                                    | links am Gerät einschieben; ist der Streifen rich-<br>tig platziert erfolgt Wechsel zu <u>Probe zuführen</u><br>Bildschirm                                                                                                    |
|                                                                                                    | <ul> <li>Punktionsstelle desinfizieren und Punktion mit<br/>Sicherheitsstechhilfe durchführen; ersten Trop-<br/>fen durch Abwischen verwerfen</li> </ul>                                                                                                    |
| Abbruch       Probe zuführen     Op: 8636       Name: NICU-1     << 13:42       Bluttropfen mit Teststreifen berühren | <ul> <li>Blutstropfen an der Spitze des Streifens einsau-<br/>gen lassen; ist dieser korrekt gefüllt, beginnt au-<br/>tomatisch die Messung; blaue, obere Zeile zeigt<br/>an "Probe wird getestet" und die im Display an-<br/>gezeigte Uhr zählt von 6 (Glukose) bzw. 10 (Ke-<br/>tone) Sekunden herunter</li> </ul>                                                                                                    |
|                                                                                                    | <ul> <li>blaue Zeile wechselt zu <u>Patienten Ergebnis</u><br/>Bildschirm; im Display wird Ergebnis angezeigt</li> <li>Ergebnis muss entweder bestätigt oder verwor-<br/>fen werden: zudem ist ein Kommentar möglich</li> </ul>                                                                                                    |
|                                                                                                    | <ul> <li>mit Button <i>"Akzept/OK</i>" bestätigen → führt zu-<br/>rück auf den <u>Patienten Test</u> Bildschirm</li> </ul>                                                                                                    |
| Teststreifen entfernen um Test abzubrechen<br>Verwerfen Akzept Komment                                                | • zum Verwerfen des Messergebnisses: grauer<br>Pfeil nach links <i>"Verwerfen"</i> ; Textbaustein aus-<br>wählen; Textbaustein wird dadurch schwarz<br>hinterlegt und Button <i>"Akzept/OK"</i> (ist jetzt grün)<br>drücken; ausgewählter Kommentar erscheint<br>nun unterhalb des Messergebnisses und wird<br>nicht in den Kumulativbefund übertragen; But-<br>ton <i>"Verwerfen"</i> schließt die Messung ab und<br>kehrt zum <u>Patienten Test</u> Bildschirm zurück |

| Verantwortlich: | Prüfung:             | Freigabe:            |
|-----------------|----------------------|----------------------|
| Monique Göhlitz | Dr. Juliane Schöpfel | Prof. Matthias Nauck |
| 24.03.2025      | (25.03.2025)         | (28.03.2025)         |

| Verfahrensanweisung                                           | Institut für Klinis | sche Chemie        |
|---------------------------------------------------------------|---------------------|--------------------|
| POCT_ORG_Blutzucker- und beta-Ketonmessung Schulungsleitfaden | und Laboratoriu     | Imsmedizin,        |
| StatStrip_VA                                                  | Universitätsmec     | dizin Greifswald   |
| Schlagworte:                                                  | Rev. 5              | Seite 11 von<br>18 |

# 2.4. Wichtige Informationen und Fehlerquellen

| Analysefehler       Ben: 8636         Name: NICU-1 <e< td="">       13:42         Flussfehler       [C - #]         Image: Comparison of the second second secon</e<>                             | <ul> <li>der Teststreifen muss sich rasch und gleich-<br/>mäßig mit Blut füllen; bei einer Verzögerung<br/>entsteht ein Flussfehler und die Messung<br/>muss mit einem neuen Streifen wiederholt<br/>werden</li> </ul>                                                                                                    |
|----------------------------------------------------------------------------------------------------|----------------------------------------------------------------------------------------------------|
| Analysefehler       Bed: 8636         Name: NICU-1       I3:42         Fehlerhafter Teststreifen [A - #]       Image: Image: Image | <ul> <li>Fehler, die bei einer Messung auftreten, werden durch das Gerät im Bildschirm <u>Analysefehler</u> angezeigt; eine Fehlerbeschreibung findet sich oberhalb des roten Störsymbols</li> <li>mögliche Fehler sind: <ul> <li>fehlerhafte Teststreifen</li> <li>Temperaturfehler (Gerät wurde außerhalb des zulässigen Temperaturbereiches (15°C bis 40°C) betrieben)</li> <li>Analyse abgebrochen</li> <li>ungeeignete Probe</li> <li>Kontrollflasche nicht richtig gemischt</li> <li>erster Tropfen nicht verworfen</li> </ul> </li> <li>Abhilfe: Messung mit neuem Teststreifen unter geeigneten Bedingungen wiederholen</li> <li>Labor kontaktieren → Tel. 5530</li> </ul> |
| Aufbringen der Probe auf<br>den Teststreifen                                                                                                    | <ul> <li>Probe von vorne an die Spitze des Teststrei-<br/>fens heranführen</li> <li>Kapillarkräfte saugen die Probe in den Test-<br/>streifen; Sichtfenster ermöglicht visuelle Kon-<br/>trolle</li> </ul>                                                                                                    |

| Verantwortlich: | Prüfung:             | Freigabe:            |
|-----------------|----------------------|----------------------|
| Monique Göhlitz | Dr. Juliane Schöpfel | Prof. Matthias Nauck |
| 24.03.2025      | (25.03.2025)         | (28.03.2025)         |

| Verfahrensanweisung                                           | Institut für Klinis | sche Chemie        |
|---------------------------------------------------------------|---------------------|--------------------|
| POCT_ORG_Blutzucker- und beta-Ketonmessung Schulungsleitfaden | und Laboratoriu     | Imsmedizin,        |
| StatStrip_VA                                                  | Universitätsmeo     | dizin Greifswald   |
| Schlagworte:                                                  | Rev. 5              | Seite 12 von<br>18 |

| Übertragung fehlgeschlagen Bed: 8636         Neme: NICU-1       (£ 13:42)         Das Gerät wurde ausgedockt, bevor die<br>Datenübertragung abgeschlossen war.<br>Bitte docken Sie das Gerät erneut.         Image: NICU-1       (£ 13:42)         Oder drücken Sie das Gerät erneut.         Oder drücken Sie "Willkommen",<br>um ohne Datenübertragung fortzufahren.         Willkommen | <ul> <li>Übertragungsfehler: Gerät wieder in Do-<br/>ckingstation/Ladestation platzieren und war-<br/>ten, bis Datentransfer abgeschlossen wurde</li> <li>ggf. festen Sitz der Kabelverbindungen zur<br/>Dockingstation/Ladestation prüfen</li> </ul> |
|----------------------------------------------------------------------------------------------------|----------------------------------------------------------------------------------------------------|
| Dokumentation von Ergeb-<br>nissen                                                                                                    | Gerät nach Messungen auf Basisstation stel-<br>len                                                                                                    |
|                                                                                                    | <ul> <li>Ergebnisübertragung erfolgt dadurch automa-<br/>tisch in Kumulativbefund</li> </ul>                                                                                                    |
|                                                                                                    | <ul> <li>das linke LED-Lämpchen leuchtet grün, wenn<br/>eine Netzwerkverbindung besteht.</li> </ul>                                                                                                    |
|                                                                                                    | <ul> <li>das mittlere LED-Lämpchen blinkt grün, wenn<br/>Daten übertragen werden</li> </ul>                                                                                                    |
| Laden des Geräteakkus                                                                                                    | <ul> <li>erfolgt auf der Basisstation; wird das Messge-<br/>rät nicht verwendet, sollte es immer auf der<br/>Basisstation stehen</li> </ul>                                                                                                    |
|                                                                                                    | <ul> <li>auf diese Weise wird der Akku geladen und<br/>das Gerät mit dem Computernetzwerk ver-<br/>bunden.</li> </ul>                                                                                                    |
|                                                                                                    | <ul> <li>das rechte LED-Lämpchen zeigt den Ladezu-<br/>stand des Akkus im Gerät an: orange, wenn<br/>der Akku geladen wird; grün, wenn der Akku<br/>vollständig aufgeladen ist</li> </ul>                                                             |
| Kommentare                                                                                                    | <ul> <li>zum Verwerfen einer Messung ist immer ein<br/>Kommentar notwendig</li> </ul>                                                                                                    |
|                                                                                                    | <ul> <li>eine fehlerhafte Qualitätskontrollmessung<br/>muss ebenfalls kommentiert und die Messung<br/>wiederholt werden</li> </ul>                                                                                                    |
|                                                                                                    |                                                                                                    |

|                         | 5             |                      |
|-------------------------|---------------|----------------------|
| Monique Göhlitz Dr. Jul | iane Schöpfel | Prof. Matthias Nauck |
| 24.03.2025 (25.03       | .2025)        | (28.03.2025)         |

| Verfahrensanweisung                                           | Institut für Klinis | che Chemie         |
|---------------------------------------------------------------|---------------------|--------------------|
| POCT_ORG_Blutzucker- und beta-Ketonmessung Schulungsleitfaden | und Laboratoriu     | msmedizin,         |
| StatStrip_VA                                                  | Universitätsmeo     | lizin Greifswald   |
| Schlagworte:                                                  | Rev. 5              | Seite 13 von<br>18 |

| Desinfektion des Gerätes                  | <ul> <li>regelmäßig mit Mikrozid universal wipes pre-<br/>mium (alkoholfrei); sprühen Sie das Gerät<br/>NICHT mit einer Desinfektionslösung ein!</li> </ul>                                                                                                    |
|-------------------------------------------|----------------------------------------------------------------------------------------------------|
| Transplantierte Patienten                 | <ul> <li>Gerät vor Betreten des Patientenzimmers<br/>desinfizieren</li> </ul>                                                                                                    |
| Unvollständig gefüllter Test-<br>streifen | <ul> <li>Teststreifen muss verworfen werden; die<br/>Messung muss mit einem neuen Teststreifen<br/>wiederholt werden</li> </ul>                                                                                                    |
| Patienten in Barrierepflege               | Gerät direkt nach der Messung desinfizieren                                                                                                    |
| Infektiöse Patienten                      | <ul> <li>Gerät nach dem Verlassen des Patientenzim-<br/>mers desinfizieren</li> </ul>                                                                                                    |
| Patientenverwechslung                     | <ul> <li>möglichst Patientenarmband zur Identifikation<br/>verwenden</li> <li>Vorsicht: keine Barcodelisten mit mehreren<br/>Patientenbarcodes verwenden; hier besteht<br/>eine sehr hohe Verwechslungsgefahr!</li> <li>bei erfolgter Verwechslung: Messung verwer-<br/>fen und kommentieren mit "Patientenver-<br/>wechslung"</li> </ul> |
| unverschlossene Streifendo-<br>sen        | <ul> <li>je nach Dauer der Luftzufuhr führt dies zu fal-<br/>schen Messwerten; Entdeckung über fehlge-<br/>schlagene Qualitätskontrollen möglich; Dosen<br/>nach Gebrauch immer sorgfältig schließen</li> </ul>                                                                                                    |
| fehlgeschlagene Qualitäts-<br>kontrollen  | <ul> <li>mögliche Ursachen:</li> <li>Kontrollmaterial abgelaufen?</li> <li>Kontrollmaterial richtige Charge bzw. Level verwendet?</li> <li>Teststreifendose zu lange offen stehen gelassen?</li> </ul>                                                                                                    |

| Verantwortlich: | Prüfung:             | Freigabe:            |
|-----------------|----------------------|----------------------|
| Monique Göhlitz | Dr. Juliane Schöpfel | Prof. Matthias Nauck |
| 24.03.2025      | (25.03.2025)         | (28.03.2025)         |

| Verfahrensanweisung                                           | Institut für Klinis | sche Chemie        |
|---------------------------------------------------------------|---------------------|--------------------|
| POCT_ORG_Blutzucker- und beta-Ketonmessung Schulungsleitfaden | und Laboratoriu     | Imsmedizin,        |
| StatStrip_VA                                                  | Universitätsmed     | dizin Greifswald   |
| Schlagworte:                                                  | Rev. 5              | Seite 14 von<br>18 |

| • | <ul> <li>Qualitätskontrollmessung wiederholen (ggf. nach erfolgter Korrekturmaßnahme)</li> <li>bei weiter ausbleibendem Erfolg, Labor anrufen (Telefon: 5530)</li> </ul> |  |
|---|----------------------------------------------------------------------------------------------------|--|
| • |                                                                                                    |  |

| Verantwortlich: | Prüfung:             | Freigabe:            |
|-----------------|----------------------|----------------------|
| Monique Göhlitz | Dr. Juliane Schöpfel | Prof. Matthias Nauck |
| 24.03.2025      | (25.03.2025)         | (28.03.2025)         |

| Verfahrensanweisung                                           | Institut für Klinis | sche Chemie        |
|---------------------------------------------------------------|---------------------|--------------------|
| POCT_ORG_Blutzucker- und beta-Ketonmessung Schulungsleitfaden | und Laboratoriu     | Imsmedizin,        |
| StatStrip_VA                                                  | Universitätsmeo     | dizin Greifswald   |
| Schlagworte:                                                  | Rev. 5              | Seite 15 von<br>18 |

## 2.5. Blutzucker- und Ketonbefund in Lauris

#### Blutzucker:

|               | •                 | Zzz Biene, Bienchen, geb. 01.01               | 2000 (20)     | D I     | 2018151004      |           |                 | <b>0</b> 0-4 |                |
|---------------|-------------------|-----------------------------------------------|---------------|---------|-----------------|-----------|-----------------|--------------|----------------|
| Laur          | Version 2.21      | .12                                           |               | - 1     | D. Finally ford | - K       | denti de effere |              | Defensely ford |
| Befundar      | nsicht            | Delument                                      | Dokument      | ubers.  | Einzeiberund    | Abbailuna | nativberuni     | J            | Referenzberund |
|               |                   |                                               | Entlaceung 31 | 12 2018 | Labor           | TKC       | An              | A            | Status         |
| atenbank:     | SWISSLAB          | Auftanc: 29488644                             | 03 11 2020    | 08.58   | IKCI            | IKCL      | Δ               | Δ            | imLabor        |
| Constrant     | MTAOE             |                                               | 02.11.2020    | 14:43   | IKCL            | INCL      | Δ               | Δ            | unterweas      |
| chutzer.      | HINGE             | Auftrag: 29466518                             | 29.10.2020    | 14:32   | IKCI            | IKCI      | A               | A            | geschlossen    |
| rbeitsplatz:  | NB78021-KCL       | B- Auftrag: 29466500                          | 29,10,2020    | 08:52   | IKCL            | IKCL      | A               | A            | im Labor       |
| bteilung:     |                   | H- Auftrag: 29466517                          | 29.10.2020    | 08:24   | IKCL            | IKCL      | A               | A            | geschlossen    |
| ofundsicht    |                   | Auftrag: 29466755                             | 23.10.2020    | 09:17   | IKCI            | IKCI      | A               | A            | geschlossen    |
| crunusiene.   | Code              | Name                                          | 10,2020       | 09:14   | IKCL            | IKCL      | A               | A            | im Labor       |
| unktionen:    |                   | Kliningha Chamia und Laboratoriumemedizio     | 20,10,2020    | 09:52   | IKCL            | IKCL      | A               | A            | geschlossen    |
|               |                   | Mikrobiologie (ndf)> Befund-Übersidt          | 15.10.2020    | 08:49   | IKCL            | IKCL      | А               | A            | im Labor       |
| Oruckve       |                   | Immunologie (pdf) ->> Befund-Übersidt         | 08.10.2020    | 14:39   | IKCL            | IKCL      | A               | A            | geschlossen    |
| 🜏 Kopieir     |                   | Blutzucker (ndf) -> Befund-Übersidt           | 08.10.2020    | 13:20   | IKCL            | IKCL      | Α               | A            | aeschlossen    |
| Bestime       |                   | Liquorlabor (odf)> Befund-Überside            | 08.10.2020    | 09:02   | IKCL            | IKCL      | A               | A            | geschlossen    |
| - Destinin    |                   | Virologie/Serologie(ndf) ->>> Befund-Übersidt | 05.10.2020    | 14:31   | IKCL            | IKCL      | Α               | A            | geschlossen    |
|               | LAURIS SBH        | Blutgashericht> Befund-Übersicht              | 01.10.2020    | 20:46   | IKCL            | IKCL      | Α               | A            | geschlossen    |
|               |                   | IKCL Fremdversand> Befund-Übersicht           | 29.09.2020    | 18:23   | IKCL            | IKCL      | А               | A            | geschlossen    |
| l             |                   | Auftrag: 31267199                             | 29.09.2020    | 15:46   | IKCL            |           | Α               | A            | geschlossen    |
|               |                   | - Auftrag: 31267196                           | 29.09.2020    | 15:43   | IKCL            |           | А               | A            | geschlossen    |
|               |                   | 🕀 🔲 🗾 Auftrag: 31267193                       | 29.09.2020    | 15:43   | IKCL            |           | А               | A            | geschlossen    |
|               |                   | Auftrag: 31267182                             | 29.09.2020    | 15:41   | IKCL            |           | Α               | A            | geschlossen    |
|               |                   | - Auftrag: 29466681                           | 29.09.2020    | 15:38   | IKCL            | IKCL      | Α               | A            | geschlossen    |
| echseln zu:   | :                 | Auftrag: 29466680                             | 29.09.2020    | 15:37   | IKCL            | IKCL      | A               | A            | geschlossen    |
| Normalization |                   | 🕀 🗔 🗾 Auftrag: 29466679                       | 29.09.2020    | 15:36   | IKCL            | IKCL      | Α               | A            | geschlossen    |
| e Haupun      | ienu (F4)         | 🕀 🗔 💽 Auftrag: 29466678                       | 29.09.2020    | 15:35   | IKCL            | IKCL      | Α               | A            | geschlossen    |
| Patiente      | enverwaltung [F3] | 🕀 🗖 🧾 Auftrag: 29458587                       | 24.09.2020    | 09:50   | IKCL            | IKCL      | Α               | A            | geschlossen    |
| Auftrage      | serfassung [F6]   | 🗷 🔲 🗾 Auftrag: 29467235                       | 24.09.2020    | 09:31   | IKCL            | IKCL      | Α               | A            | im Labor       |
| Auftrage      | aphlaga [57]      | 🕀 🗌 🧾 Auftrag: 31256650                       | 18.09.2020    | 13:25   | IKCL            |           | Α               | A            | geschlossen    |
| - Autrage     | anninge [r 7]     | 🖮 🗖 🛃 Auftrag: 29466909                       | 18.09.2020    | 09:01   | IKCL            | IKCL      | А               | A            | im Labor       |
| 🔍 Befunda     | ansicht [F8]      | 😐 🔲 🛃 Auftrag: 29465759                       | 17.09.2020    | 11:35   | IKCL            | IKCL      | Α               | Α            | geschlossen    |
| 🗽 Transfus    | sion [F10]        | 😐 🗖 🗾 Auftrag: 31253314                       | 15.09.2020    | 13:57   | IKCL            |           | Α               | A            | geschlossen    |
| -             |                   | 🖮 🗖 🗾 Auftrag: 29453880                       | 11.09.2020    | 10:21   | IKCL            | IKCL      | А               | A            | geschlossen    |
| rbeit untert  | brechen:          | 😐 🔲 🛃 Auftrag: 31246837                       | 09.09.2020    | 09:53   | IKCL            | IKCL      | Α               | Α            | geschlossen    |
|               |                   | 😟 🔲 📰 Auftrag: 29467185                       | 08.09.2020    | 11:10   | IKCL            | IKCL      | А               | A            | im Labor       |

| Verantwortlich: | Prüfung:             | Freigabe:            |
|-----------------|----------------------|----------------------|
| Monique Göhlitz | Dr. Juliane Schöpfel | Prof. Matthias Nauck |
| 24.03.2025      | (25.03.2025)         | (28.03.2025)         |

| Verfahrensanweisung                                           | Institut für Klinis | sche Chemie        |
|---------------------------------------------------------------|---------------------|--------------------|
| POCT_ORG_Blutzucker- und beta-Ketonmessung Schulungsleitfaden | und Laboratoriu     | Imsmedizin,        |
| StatStrip_VA                                                  | Universitätsmeo     | dizin Greifswald   |
| Schlagworte:                                                  | Rev. 5              | Seite 16 von<br>18 |

| Lauris Client                                                                                                    |                                                                                                   |                                                                                                    |                                                                                                    |                                                        |                                     |                                    |                                                      |                                           |                                           |                          | ~        |
|----------------------------------------------------------------------------------------------------|---------------------------------------------------------------------------------------------------|----------------------------------------------------------------------------------------------------|----------------------------------------------------------------------------------------------------|--------------------------------------------------------|-------------------------------------|------------------------------------|------------------------------------------------------|-------------------------------------------|-------------------------------------------|--------------------------|----------|
| Lauris Version 2.21.12                                                                                                    | Zzz Biene                                                                                         | , Biench                                                                                                    | en, geb. 01.01                                                                                                    | .2000 (20),                                            | D   201                             | 8151004                            |                                                      |                                           | 🔒 Pa                                      | tienteninfo              | 1        |
| Befundansicht                                                                                                    | Patiente<br>Dokument                                                                              | nauswahl                                                                                                    | Befundübersicht                                                                                                    | Dokumentüb                                             | iers.                               | Einzelbefund<br>abor               | Abteilung                                            | ulativbefu<br>Art                         | nd 🔲                                      | Referenzbefund<br>Status | d        |
| Datenbank: SWISSLAB                                                                                                    | 🖨 😢 Fall 201                                                                                      | 8151004 A                                                                                                    | Aufnahme 08.11.2018                                                                                                    | Entlassung 31.12                                       | .2018<br>4-39 TK                    | (C)                                | IKCL                                                 | A                                         | A<br>A                                    | geschlossen              |          |
| Benutzer: MTAOE                                                                                                    |                                                                                                   | ) Kumulativer                                                                                                    | r Blutzucker Befund                                                                                                    | 14.04.2020 1                                           | 4:43                                |                                    | INCL                                                 | -                                         | -                                         | gesenosser               |          |
| Arbeitsplatz: NB78021-KCL                                                                                                    | Hier klickei                                                                                      | n, um auch Bel                                                                                                    | funde vor dem 07.02.2                                                                                                    | 018 anzuzeigen.                                        |                                     |                                    |                                                      |                                           |                                           |                          |          |
| Abteilung:<br>Befundsicht: LAURIS B7                                                                                                    |                                                                                                   |                                                                                                    |                                                                                                    |                                                        |                                     |                                    |                                                      |                                           |                                           |                          |          |
| Funktionen:                                                                                                    |                                                                                                   |                                                                                                    |                                                                                                    |                                                        |                                     |                                    |                                                      |                                           |                                           |                          |          |
| Druckvorschau                                                                                                    |                                                                                                   |                                                                                                    |                                                                                                    |                                                        |                                     |                                    |                                                      |                                           |                                           |                          |          |
| 🐻 Kopie in die Zwischenablage                                                                                                    |                                                                                                   |                                                                                                    |                                                                                                    |                                                        |                                     |                                    |                                                      |                                           |                                           |                          |          |
| Bestimmung suchen                                                                                                    |                                                                                                   |                                                                                                    |                                                                                                    |                                                        |                                     |                                    |                                                      |                                           |                                           |                          |          |
|                                                                                                    |                                                                                                   |                                                                                                    |                                                                                                    |                                                        |                                     |                                    |                                                      |                                           |                                           |                          |          |
|                                                                                                    |                                                                                                   |                                                                                                    |                                                                                                    |                                                        |                                     |                                    |                                                      |                                           |                                           |                          |          |
|                                                                                                    |                                                                                                   |                                                                                                    |                                                                                                    |                                                        |                                     |                                    |                                                      |                                           |                                           |                          |          |
| Wechsein zu:                                                                                                    |                                                                                                   |                                                                                                    |                                                                                                    |                                                        |                                     |                                    |                                                      |                                           |                                           |                          |          |
| Patientenverwaltung [F3]                                                                                                    |                                                                                                   |                                                                                                    |                                                                                                    |                                                        |                                     |                                    |                                                      |                                           |                                           |                          |          |
| Auftragserfassung [F6]                                                                                                    |                                                                                                   |                                                                                                    |                                                                                                    |                                                        |                                     |                                    |                                                      |                                           |                                           |                          |          |
| Auftragsablage [F7]                                                                                                    |                                                                                                   |                                                                                                    |                                                                                                    |                                                        |                                     |                                    |                                                      |                                           |                                           |                          |          |
| Berundansicht [F8]     Transfusion [F10]                                                                                                    |                                                                                                   |                                                                                                    |                                                                                                    |                                                        |                                     |                                    |                                                      |                                           |                                           |                          |          |
| Arbeit unterbrechen:                                                                                                    |                                                                                                   |                                                                                                    |                                                                                                    |                                                        |                                     |                                    |                                                      |                                           |                                           |                          |          |
| Programm sperren [F12]                                                                                                    |                                                                                                   |                                                                                                    |                                                                                                    |                                                        |                                     |                                    |                                                      |                                           |                                           |                          |          |
| Programm beenden [Alt-F4]                                                                                                    | aktualisi                                                                                         | eren                                                                                                    | Ansehen                                                                                                    |                                                        |                                     |                                    |                                                      |                                           |                                           | Zurück                   |          |
|                                                                                                    | 1                                                                                                 |                                                                                                    |                                                                                                    |                                                        |                                     |                                    |                                                      |                                           |                                           |                          |          |
| Lauris Client                                                                                                    |                                                                                                   |                                                                                                    |                                                                                                    |                                                        |                                     |                                    |                                                      |                                           |                                           | - 0                      | $\times$ |
| Lauris Client                                                                                                    |                                                                                                   |                                                                                                    |                                                                                                    |                                                        |                                     |                                    |                                                      |                                           |                                           | - 0                      | ×        |
| Cauris Version 2.21.12<br>Dokumentansicht                                                                                                    | li                                                                                                | nstitut fü                                                                                                    | ur Klinische Cl<br>edizin Greifswald der I                                                                                                    | nemie und La<br>Ernst-Moritz-Arndt-U                   | borator                             | <b>iumsmedi</b><br>reifswald - Kdō | zin Blut                                             | zucker                                    | bericht                                   | - D                      | ×        |
| Cauris Client Cauris Version 2.21.12 Dokumentansicht Datenbank: SWISSLAB                                                                                                    |                                                                                                   | nstitut fü<br>Iniversitätsme<br>Direktor: Prof.<br>ekretariat Tel.03                                                                                                    | Ur Klinische Cl<br>edizin Greifswald der I<br>Dr. med. Matthias Na<br>383486 - 5501 Fax: -5502                                                                                                    | <b>nemie und La</b><br>Ernst-Moritz-Arndt-L<br>uck     | <b>borator</b><br>Jniversitāt G     | <b>iumsmedi</b><br>reifswald - Kdō | <b>zin Blut</b><br>R -<br>Druck:                     | zucker                                    | <b>bericht</b><br>0 14:43                 |                          | ×        |
| Clauris Client Cauris Version 2.21.12 Dokumentansicht Datenbank: SWISSLAB Benutzer: MTAOE                                                                                                    | U<br>D<br>S<br>Filt                                                                               | nstitut fü<br>Iniversitätsme<br>Direktor: Prof.<br>ekretariat Tel.:03<br>erdinand-Sauerb<br>tp://www.medizir                                                                                                    | edizin Greifswald der<br>Dr. med. Matthias Na<br>38486-6501 Fax-5502<br>ruch-Straße, 17475 Greifsw<br>n.uni-greifswald deklinchem                                                                                                    | nemie und La<br>Ernst-Moritz-Arndt-U<br>uck<br>ald     | <b>borator</b><br>Jniversität G     | <b>iumsmedi</b><br>reifswald - Kdō | zin Blut<br>R -<br>Druck:                            | zucker                                    | <b>bericht</b>                            | - D                      | ×        |
| Lauris Client         Cauris S         Version 2.21.12         Dokumentansicht         Datenbank:         SWISSLAB         Benutzer:         MTAOE         Arbeitsplatz:         NB78021-KCL                                                                                                    |                                                                                                   | nstitut fü<br>Iniversitätsme<br>birektor: Prof.<br>ekretariat Tel.o3<br>erdinand: Sauerb<br>tp://www.medizir<br>Zzz Bien<br>eb.: 01.01.2                                                                                                    | Dr Klinische Cł<br>odizin Greifswald der I<br>Dr. mod. Matthias Na<br>384469-5501 zaw.5502<br>Juch Straße, 17475 Greifen<br>numi-greifswald de klinchem<br>de, Bienchen (<br>2000                                                          | nemie und La<br>Ernst-Moritz-Arndt-L<br>uck            | <b>borator</b> i<br>Jniversitāt G   | <b>iumsmedi</b><br>reifswald - Kdō | zin Blut<br>R -<br>Druck:<br>Fall Nr.:<br>Stamm Nr.: | 201815<br>000081                          | bericht<br>0 14:43<br>1004<br>9889        | - D                      | ×        |
| Clauris Client Cauris Version 2.21.12 Dokumentansicht Datenbank: SWISSLAB Benutzer: MTAOE Arbeitsplatz: NB78021-KCL Abteilung:                                                                                                    | li<br>B<br>B<br>B<br>B<br>B<br>B<br>B<br>B<br>B<br>B<br>B<br>B<br>B<br>B<br>B<br>B<br>B<br>B<br>B | nstitut fü<br>Iniversitätsme<br>birektor: Prof.<br>eerdenard -Sauerb<br>tp://www.medizir<br>Zzz Bien<br>ueb.: 01.01.2<br>Glukose (F                                                                                                    | úr Klinische Cł<br>dzin Greifswald der I<br>Dr. mod. Matthias Na<br>393496-5501 Fax-5502<br>ruch-Straße. 17475 Greifsw<br>name-greifswald & Minchem<br>e, Bienchen (<br>2000                                                               | Termie und La<br>Ernst-Moritz-Arndt-U<br>uck           | i <b>borator</b> i<br>Jniversität G | <b>iumsmedi</b><br>reifswald - Kdō | zin Blut<br>R -<br>Druck:<br>Fall Nr.:<br>Stamm Nr.: | 201815<br>000081                          | <b>bericht</b><br>0 14:43<br>1004<br>9889 |                          | ×        |
| Clauris Client Control Version 2.21.12 Dokumentansicht Datenbank: SWISSLAB Benutzer: MTAOE Arbeitsplatz: NB78021-KCL Abteilung: Funktionen:                                                                                                    |                                                                                                   | nstitut fü<br>Iniversitätsme<br>birektor: Prof.<br>ekretariat Teios<br>tip://www.medizir<br>Zzz Bien<br>leb.: 01.01.2<br>Blukose (F<br>Zeit                                                                                                    | ir Klinische Cł<br>edizin Greifswald der I<br>Dr. med. Matthias Na<br>addes 6501 res. 6502<br>moni-greifswald de klinchem<br>ee, Bienchen (<br>2000<br>POCT) mmol/I<br>Dienstag                                                            | nemie und La<br>Ernst-Moritz-Amdr-U<br>uck<br>W)<br>W) | Iboratori<br>Iniversität G          | iumsmedi<br>reifswald - Kdö        | zin Blut<br>R -<br>Druck:<br>Fall Nr.:<br>Stamm Nr.: | zucker<br>14.04.2020<br>201815<br>000081  | bericht<br>0 14:43<br>1004<br>9889        |                          | ×        |
| Clauris Client Constant Scient Constant Scient Constant Scient Constant Scient Constant Scient Scien |                                                                                                   | nstitut fü<br>Iniversitätsme<br>iirektor: Prof.<br>keretariat Tet. 03<br>eerianad Saueb<br>tp://www.medizir<br>Zzz Bien<br>eb.: 01.01.2<br>Glukose (F<br>Zeit<br>14:00                                                                                                    | Ar Klinische Cł<br>ddzia Greifswald der V<br>Dr. med. Mathias Na<br>38448, 5501 Fax-5502<br>mouni-greifswald de Ninchem<br>e, Bienchen (<br>2000<br>POCT) mmol/1<br>Dienstag<br>14.04.2020<br>5.6 (14.30)                                  | Temie und La<br>Ernst-Moritz-Amdt-L<br>uck<br>W)       | Iboratori<br>Iniversität G          | iumsmedi<br>reifswald - Kdō        | zin Blut<br>R - Druck:<br>Fall Nr.:<br>Stamm Nr.:    | 201815<br>000081                          | bericht<br>0 14:43<br>1004<br>9889        |                          | ×        |
| Clauris Client  Constant Scient  Constant Scient  Constan |                                                                                                   | nstitut fü<br>Iniversitätsme<br>vierkinz Teio<br>erdinand Sauet<br>provimmendiat<br>Zzz Bien<br>Zeit<br>Zeit<br>14:00                                                                                                    | Ar Klinische Cł<br>dizin Greifswald der I<br>Dr. med. Matthias Na<br>38448-5501 Fax-5502<br>Bienchen (<br>2000<br>POCT) mmol/1<br>Dienstag<br>14.04.2020<br>5.6 (14.39)                                                                    | W)                                                     | iborator<br>Universität G           | iumsmedi<br>reifswald - Kdō        | zin Blut<br>R -<br>Druck:<br>Fall Nr.:<br>Stamm Nr.: | 201815<br>000081                          | bericht<br>0 14:43<br>1004<br>9889        |                          | ×        |
| Clauris Client  Caucies Version 2.21.12  Dokumentansicht  Datenbank: SWISSLAB Benutzer: MTAOE Arbeitsplatz: NB78021-KCL Abteilung:  Funktionen:                                                                                                    |                                                                                                   | nstitut fü<br>Iniversitäsme<br>versinar Tel. 00<br>erdinand Sauer<br>beröhand Sauer<br>Zzz Bien<br>Zzz Bien<br>Salukose (F<br>Zeit<br>14:00                                                                                                    | Ar Klinische Cł<br>odizia Greifswald der I<br>Dr. med. Matthias Na<br>38348-5501 Fax-5502<br>Hourds State, 17475 Greifsw<br>nami-greifswald de klinchem<br>Fe, Bienchen (<br>2000<br>POCT) mmol/I<br>Dienstag<br>14.04.2020<br>5.6 (14.39) | W)                                                     | Iborator                            | iumsmedi<br>reifswald - Kdō        | zin Blut<br>R - Druck:<br>Fall Nr.:<br>Starmm Nr.:   | zucker<br>14.04.2020<br>201815<br>000081  | bericht<br>0 14:43<br>1004<br>9889        |                          | ×        |
| Clauri Client Control Version 2.21.12 Dokumentansicht Datenbank: SWISSLAB Benutzer: MTAOE Arbeitsplatz: NB78021-KCL Abteilung: Funktionen:                                                                                                    |                                                                                                   | nstitut fü<br>Iniversitätsm<br>iniversitätsm<br>eventarit Tel 00<br>eventarit Tel 00<br>eventarit Tel 00<br>eventarit Tel 00<br>p://www.medizir<br>Zzz Bien<br>22.01.01.2<br>Slukose (F<br>Zeit<br>14:00                                                                                                    | Ar Klinische Cł<br>drzi Klinische Cł<br>drzin Greifswald der I<br>Dr. med. Mathias Na<br>383496-5501 Fax-5502<br>E. Bienchen (<br>2000<br>2000<br>200CT) mmol/I<br>Dienstag<br>14.04.2020<br>5.6 (14.39)                                   | W)                                                     | iboratori                           | iumsmedi<br>reifswald - Kdō        | zin Blut<br>R- Druck:<br>Fall Nr.:<br>Stamm Nr.:     | zucker<br>14.04.2020<br>201815<br>000081  | bericht<br>0 14:43<br>1004<br>9889        |                          | ×        |
| Clauri Client Version 2.21.12 Dokumentansicht Datenbank: SWISSLAB Benutzer: MTAOE Arbeitsplatz: NB78021-KCL Abteilung: Funktionen:                                                                                                    |                                                                                                   | nstitut fü<br>institut fü<br>institut 7e. 03<br>elevetariar Te. 03<br>elevetariar Saudy<br>p: //www.maddir<br>Zzz Bien<br>leb.: 01.01.2<br>Calukose (F<br>Zeit<br>14:00                                                                                                    | Ar Klinische Cł<br>dzin Greifswald der I<br>Dr. med. Matthias Na<br>38348-5501 Fax-5502<br>Reichstad de Mathem<br>Re, Bienchen (<br>2000<br>POCT) mmol/I<br>Dienstag<br>14.04.2020<br>5.6 (14.39)                                          | hemie und La<br>Ernst-Moritz-Amdt-L<br>uck<br>W)       | iboratori                           | iumsmedi<br>reifswald - Kdō        | zin Blut<br>R · Druck:<br>Fall Nr.:<br>Stamm Nr.:    | zucker<br>14.04.2024<br>201815<br>000081  | bericht<br>0 14:43<br>1004<br>9889        |                          | ×        |
| Clauri Client Version 2.21.12 Dokumentansicht Datenbank: SWISSLAB Benutzer: MTAOE Arbeitsplatz: NB78021-KCL Abteilung: Funktionen:                                                                                                    |                                                                                                   | nstitut fü<br>Iniversitätsm<br>iniverkor: Prof.<br>isektor: Prof.<br>isektor: Prof.<br>Zzz Bien<br>eb.: 01.01.2<br>Blukose (F<br>Zeit<br>14:90                                                                                                    | Ar Klinische Cł<br>ddzia Greifswald der b<br>Dr. med. Mathias Na<br>38448-5501 Fax-5502<br>Benchen (<br>2000)<br>POCT) mmol/1<br>Dienstag<br>14.04.2020<br>5.6 (14.39)                                                                     | W)                                                     | Iboratori<br>Jniversität G          | iumsmedi<br>reifswald - Kdō        | zin Blut<br>R · Druck:<br>Fall Nr.:<br>Stamm Nr.:    | 201815<br>000081                          | bericht<br>0 14:43<br>1004<br>9889        |                          | ×        |
| Clauris Client Version 2.21.12 Dokumentansicht Datenbank: SWISSLAB Benutzer: MTAOE Arbeitsplatz: NB78021-KCL Abteilung: Funktionen:                                                                                                    |                                                                                                   | nstitut fü<br>Iniversitätsm<br>inivetkor: Prof.<br>inivetkor: Prof.<br>inivetkor: Prof.<br>Zzz Bien<br>Zeit<br>Zeit<br>14:00                                                                                                    | in Klinische Cł<br>dizin Greifswald der I<br>Dr. med. Mathias Na<br>38446-5001 Fax-5502<br>(2000)<br>POCT) mmol/1<br>Dienstag<br>14.04.2020<br>5.6 (14.39)                                                                                 | W)                                                     | Iboratori                           | iumsmedi<br>reifswald - Kdő        | zin Blut<br>R - Druck:<br>Fall Nr.:<br>Stamm Nr.:    | 201815<br>000081                          | bericht<br>1004<br>9889                   |                          | ×        |
| Vechseln zu:                                                                                                    |                                                                                                   | nstitut fü<br>inversitäsm<br>invetkor: Prof.<br>invetkor: Prof.<br>invetkor: Alexandre<br>p://www.mediat<br>Zzz Bien<br>eb:. 01.01.2<br>Silukose (F<br>Zeit<br>14:00                                                                                                    | Ar Klinische Cł<br>drzin Greifswald der I<br>Dr. med. Matthias Na<br>38348-5501 Fax-5502<br>Benchen (<br>2000<br>POCT) mmol/I<br>Dienstag<br>14.04.2020<br>5.6 (14.39)                                                                     | W)                                                     | Iboratori                           | iumsmedi<br>reifswald - Kdō        | zin Blut<br>R - Druck:<br>Fall Nr.:<br>Starmm Nr.:   | 201815<br>000081                          | 1004<br>9889                              |                          | ×        |
|                                                                                                    |                                                                                                   | nstitut fü<br>Iniversitäsme<br>insektor: Prof.<br>isektors Prof.<br>Zzz Bien<br>Zilukose (F<br>Zeit<br>14:00                                                                                                    | Ar Klinische Cł<br>odizin Greifswald der I<br>Dr. med. Matthias Na<br>38348-5501 Fax-5502<br>Bienchen (<br>2000<br>POCT) mmol/I<br>Dienstag<br>14.04.2020<br>5.6 (14.39)                                                                   | W)                                                     | Iborator                            | iumsmedi<br>reifswald - Kdō        | zin Blut<br>R - Druck:<br>Fall Nr.:<br>Stamm Nr.:    | zucker<br>14.04.2022<br>2018155<br>000081 | 1004<br>99889                             |                          | ×        |
| Vechseln zu:         Wechseln zu:         Yeating (F4)         Patientenvervaltung (F3)         Wechseln zu:                                                                                                    |                                                                                                   | nstitut fü<br>Iniversitäsme<br>inektor: Prof.<br>keinand Sauer<br>privrev mediti<br>Zzz Bien<br>Zzet<br>Zeit<br>14:00                                                                                                    | Ar Klinische Cł<br>dizin Greifswald der h<br>Dr. med. Matthias Na<br>383486-5501 Fax-5502<br>Bienchen (<br>2000<br>20CT) mmol/I<br>Dienstag<br>14.04.2020<br>5.6 (14.39)                                                                   | W)                                                     | Iborator                            | iumsmedi<br>reifswald - Kdō        | zin Blut<br>R- Druck:<br>Fall Nr.:<br>Stamm Nr.:     | zucker<br>14.04.2021<br>201815<br>000081  | 1004<br>9889                              |                          | ×        |
| Version 2.21.12         Dokumentansicht         Datenbank:       SWISSLAB         Benutzer:       MTAOE         Arbeitsplatz:       NB78021-KCL         Abteilung:       Funktionen:         Funktionen:       SWISSLAB         Benutzer:       Autragserfassung [F3]         Subtenenvervaltung [F3]       Auftragselfassung [F6]         Auftragselfassung [F7]       Subtragselfassung [F7]                                                                                                    |                                                                                                   | nstitut fü<br>Iniversitätsm<br>iniversitätsm<br>iniversiter<br>ipiriversimedia<br>Zzz Bien<br>ieb.: 01.01.2<br>Cilukose (F<br>Zeit<br>14:00                                                                                                    | Ar Klinische Cł<br>dzin Greifswald der h<br>Dr. med. Matthias Na<br>38348-501 Fax-502<br>e. Bienchen (<br>2000<br>20CT) mmol/1<br>Dienstag<br>14.04.2020<br>5.6 (14.39)                                                                    | Nemie und La<br>Ernst-Moritz-Amdt-U<br>uck<br>W)       | Iboratori                           | iumsmedi<br>reifswald - Kdō        | zin Blut<br>R- Druck:<br>Fall Nr.:<br>Stamm Nr.:     | zucker<br>14.04.2021<br>201815<br>000081  | 1004<br>9889                              |                          | ×        |
| Version 2.21.12         Dokumentansicht         Datenbank:       SWISSLAB         Benutzer:       MTAOE         Arbeitsplatz:       NB78021-KCL         Abteilung:       Funktionen:         Funktionen:       Vechseln zu: <ul> <li>Hauptmenü [F4]</li> <li>Patientenverwaltung [F3]</li> <li>Auftragsehassung [F6]</li> <li>Auftragsehassung [F6]</li> <li>Befundansicht [F8]</li> <li>Tragsehage [F7]</li> <li>Befundansicht [F8]</li> </ul>                                                                                                    |                                                                                                   | nstitut fü<br>institut fü<br>institut fil<br>institut fil<br>institut fi<br>institut fi<br>institut fil<br>institut fil<br>institut f | in Klinische Cł<br>dizin Greifswald der h<br>Dr. med. Mathias Na<br>38446-5001 Fax-500<br>(2000)<br>POCT) mmol/1<br>Dienstag<br>14.04.2020<br>5.6 (14.39)                                                                                  | W)                                                     | Iboratori                           | iumsmedi<br>reifswald - Kdő        | zin Blut<br>R - Druck:<br>Fall Nr.:<br>Stamm Nr.:    | 201815<br>000081                          | 1004<br>9889                              |                          | ×        |
| Version 2.21.12         Dokumentansicht         Datenbank:       SWISSLAB         Benutzer:       MTAOE         Arbeitsplatz:       NB70021-KCL         Abteilung:       Funktionen:         Funktionen:       SWISSLAB         Wechseln zu:       Auftragsenfassung [F6]         Auftragsenfassung [F6]       Auftragsenfassung [F6]         Auftragsenfassung [F10]       Auftragsenfassung [F10]                                                                                                    |                                                                                                   | nstitut fü<br>Iniversitäsm<br>inivetko: Prof.<br>isekto: 2005<br>Diversitäsme<br>Zzz Bien<br>eb: 01.01.2<br>Silukose (F<br>Zeit<br>14:00                                                                                                    | Ar Klinische Cł<br>drzin Greifswald der I<br>Dr. med. Matthias Na<br>38348-5501 Fax-5502<br>(2000)<br>POCT) mmol/I<br>Dienstag<br>14.04.2020<br>5.6 (14.39)                                                                                | www.                                                   | Iboratori                           | iumsmedi<br>reifswald - Kdō        | zin Blut<br>R - Druck:<br>Fall Nr.:<br>Stamm Nr.:    | zucker<br>14.04.2020<br>201815<br>000081  | 1004<br>9889                              |                          | ×        |
| Vector       Version 2.21.12         Dokumentansicht         Datenbank:       SWISSLAB         Benutzer:       MTAOE         Arbeitsplatz:       NB78021-KCL         Abteilung:       Vechseln zu:         Yunktionen:       Vechseln zu:         Hauptmenü [F4]       Patientenverwaltung [F3]         Auftragserfassung [F6]       Auftragserfassung [F6]         Auftragsendalge [F7]       Befundansicht [F8]         Transfusion [F10]       Arbeit unterbrechen:         Programm sperene [F12]       Programm sperene [F12]                                                                                                    |                                                                                                   | nstitut fü<br>Iniversitäsm<br>inivetion: Prot<br>p://www.mdzin<br>Zzz Bien<br>Zeit<br>14:00                                                                                                    | Ar Klinische Cł<br>odizin Greifswald der ID.<br>Dr. med. Matthias Na<br>38348-5501 Fax-5502<br>Cool<br>2000<br>2000<br>200CT) mmol/I<br>Dienstag<br>14.04.2020<br>5.6 (14.39)                                                              | W)                                                     | Iboratori                           | iumsmedi<br>reifswald - Kdō        | zin Blut<br>R - Druck:<br>Fall Nr.:<br>Stamm Nr.:    | zucker<br>14.04.2022<br>2018155<br>000081 | bericht<br>1004<br>9889                   |                          | ×        |

| Verantwortlich: | Prüfung:             | Freigabe:            |
|-----------------|----------------------|----------------------|
| Monique Göhlitz | Dr. Juliane Schöpfel | Prof. Matthias Nauck |
| 24.03.2025      | (25.03.2025)         | (28.03.2025)         |

| Verfahrensanweisung                                           | Institut für Klinis | sche Chemie        |
|---------------------------------------------------------------|---------------------|--------------------|
| POCT_ORG_Blutzucker- und beta-Ketonmessung Schulungsleitfaden | und Laboratoriu     | Imsmedizin,        |
| StatStrip_VA                                                  | Universitätsmeo     | dizin Greifswald   |
| Schlagworte:                                                  | Rev. 5              | Seite 17 von<br>18 |

## Ketone:

| Lauris Version 2 21 12                                                                                                    | Zzz I                    | Biene, Bienc                                                                                                    | hen, geb. 01.0                                                                                                    | 1,2000 (23                                                                                                    | 3), W                                                                                                    | 2018151                                                                                                    | 004                                                                                                    |                                                                                                    | <b>0</b> P                                                                       | atienteninfo                         |
|----------------------------------------------------------------------------------------------------|--------------------------|----------------------------------------------------------------------------------------------------|----------------------------------------------------------------------------------------------------|----------------------------------------------------------------------------------------------------|----------------------------------------------------------------------------------------------------|----------------------------------------------------------------------------------------------------|----------------------------------------------------------------------------------------------------|----------------------------------------------------------------------------------------------------|----------------------------------------------------------------------------------|--------------------------------------|
|                                                                                                    |                          | Patientenauswahl                                                                                                    | Befundübersicht                                                                                                    | Dokume                                                                                                    | ntübers.                                                                                                    | Einzelbe                                                                                                    | fund                                                                                                    | Kumulativbe                                                                                                    | fund 👔                                                                           | Referenzbefund                       |
| Sefundansicht                                                                                                    | Dokum                    | ent                                                                                                    |                                                                                                    | Datum                                                                                                    | Zeit                                                                                                    | Labor                                                                                                    | Abteil                                                                                                    | ung Art                                                                                                    | Kasse                                                                            | Status                               |
| atenbank: SWISSLAB                                                                                                    |                          | 🗌 📔 Auftrag: 2951                                                                                                    | 13930                                                                                                    | 21.02.2023                                                                                                    | 07:40                                                                                                    | IKCL                                                                                                    | IKCL                                                                                                    | A                                                                                                    | A                                                                                | im Labor                             |
| tenbalk. Swi330Ab                                                                                                    |                          | E Auttrag: 2951                                                                                                    | 13931                                                                                                    | 21.02.2023                                                                                                    | 07:39                                                                                                    | IKCL                                                                                                    | IKCL                                                                                                    | A                                                                                                    | A                                                                                | im Labor                             |
| enutzer: MTAOE                                                                                                    |                          | Auftrag: 2951                                                                                                    | 19190                                                                                                    | 17.02.2023                                                                                                    | 15:22                                                                                                    | IKCL                                                                                                    | IKCL                                                                                                    | A                                                                                                    | A                                                                                | im Labor                             |
| beitsplatz: NB78021-KCL                                                                                                    |                          | Eall 2022019800                                                                                                    | Aufnahme 27 01 2022                                                                                                    | Entlaceupo 3                                                                                                    | 1 03 2022                                                                                                    | INCL                                                                                                    | NOTA                                                                                                    | Δ                                                                                                    | P                                                                                | IIII Labor                           |
| oteilung:                                                                                                    | 1                        | Fall 2018151004                                                                                                    | Aufnahme 08 11 2018                                                                                                    | Lindssungs                                                                                                    | 1.03.2022                                                                                                    |                                                                                                    | TKCI                                                                                                    | Δ                                                                                                    | Δ                                                                                |                                      |
|                                                                                                    |                          | 🗌 🗾 Auftrag: 2953                                                                                                    | 37907                                                                                                    | 08.02.2023                                                                                                    | 10:44                                                                                                    | IKCL                                                                                                    | IKCL                                                                                                    | A                                                                                                    | A                                                                                | geschlossen                          |
|                                                                                                    |                          | 🗌 🗾 Auftrag: 2957                                                                                                    | 73495                                                                                                    | 08.02.2023                                                                                                    | 09:47                                                                                                    | IKCL                                                                                                    | IKCL                                                                                                    | Α                                                                                                    | Α                                                                                | geschlossen                          |
| nktionen:                                                                                                    |                          | 🗌 🗾 Auftrag: 2957                                                                                                    | 73496                                                                                                    | 08.02.2023                                                                                                    | 09:32                                                                                                    | IKCL                                                                                                    | IKCL                                                                                                    | A                                                                                                    | А                                                                                | geschlossen                          |
| Bruchuorachau                                                                                                    |                          | 🔲 🗾 Auftrag: 2957                                                                                                    | 73497                                                                                                    | 08.02.2023                                                                                                    | 08:57                                                                                                    | IKCL                                                                                                    | IKCL                                                                                                    | Α                                                                                                    | Α                                                                                | geschlossen                          |
|                                                                                                    |                          | 🗌 🗾 Auftrag: 1616                                                                                                    | 51616                                                                                                    | 07.02.2023                                                                                                    | 12:29                                                                                                    | IKCL                                                                                                    | IKCL                                                                                                    | А                                                                                                    | Α                                                                                | geschlossen                          |
| Kopie in die Zwischenablage                                                                                                    | ÷                        | 🗌 🗾 Auftrag: 2953                                                                                                    | 36462                                                                                                    | 23.01.2023                                                                                                    | 08:52                                                                                                    | IKCL                                                                                                    | IKCL                                                                                                    | A                                                                                                    | А                                                                                | geschlossen                          |
| 👃 Bestimmung suchen                                                                                                    |                          | 🗌 🗾 Auftrag: 2953                                                                                                    | 36449                                                                                                    | 09.0*.2023                                                                                                    | 11:51                                                                                                    | IKCL                                                                                                    | IKCL                                                                                                    | A                                                                                                    | Α                                                                                | geschlossen                          |
|                                                                                                    |                          | 🔄 📔 Auftrag: 2957                                                                                                    | 71360                                                                                                    | 06.01.2023                                                                                                    | 13:48                                                                                                    | IKCL                                                                                                    | IKCL                                                                                                    | A                                                                                                    | A                                                                                | geschlossen                          |
|                                                                                                    | 9                        | E Auftrag: 7529                                                                                                    | 9653                                                                                                    | 04.01.2023                                                                                                    | 12:54                                                                                                    | IKCL                                                                                                    | IKCL                                                                                                    | A                                                                                                    | A                                                                                | geschlossen                          |
|                                                                                                    |                          | Kumulativ                                                                                                    | befund IKCL                                                                                                    | 05.01.2023                                                                                                    | 12:35                                                                                                    | TKC                                                                                                    |                                                                                                    |                                                                                                    |                                                                                  |                                      |
|                                                                                                    |                          | Aurtrag: 3218                                                                                                    | 75826                                                                                                    | 15.12.2022                                                                                                    | 08:04                                                                                                    | IKCL                                                                                                    | TKC                                                                                                    | A                                                                                                    | A                                                                                | geschlossen                          |
|                                                                                                    |                          | Autrag: 2957                                                                                                    | 75825                                                                                                    | 15.12.2022                                                                                                    | 08:04                                                                                                    | IKCL                                                                                                    | IKCL                                                                                                    | A                                                                                                    | Δ                                                                                | geschlossen                          |
|                                                                                                    |                          | Auftrag: 2957                                                                                                    | 75824                                                                                                    | 15 12 2022                                                                                                    | 08-03                                                                                                    | IKCL                                                                                                    | IKCL                                                                                                    | Δ                                                                                                    | A                                                                                | geschlossen                          |
| chseln zu:                                                                                                    | I                        | Auftrag: 2957                                                                                                    | 75837                                                                                                    | 15.12.2022                                                                                                    | 08:02                                                                                                    | IKCL                                                                                                    | IKCL                                                                                                    | A                                                                                                    | A                                                                                | geschlossen                          |
| Hauptmenü [F4]                                                                                                    |                          | Auftrag: 2957                                                                                                    | 75836                                                                                                    | 15.12.2022                                                                                                    | 08:02                                                                                                    | IKCL                                                                                                    | IKCL                                                                                                    | A                                                                                                    | A                                                                                | geschlossen                          |
| Definition of the first                                                                                                    | 1 ÷                      | 🗌 🛐 Auftrag: 2957                                                                                                    | 75835                                                                                                    | 15.12.2022                                                                                                    | 08:01                                                                                                    | IKCL                                                                                                    | IKCL                                                                                                    | A                                                                                                    | А                                                                                | geschlossen                          |
| Patientenverwaitung [F3]                                                                                                    |                          | 🗌 📘 Auftrag: 2957                                                                                                    | 74556                                                                                                    | 01.12.2022                                                                                                    | 13:19                                                                                                    | IKCL                                                                                                    | IKCL                                                                                                    | A                                                                                                    | А                                                                                | geschlossen                          |
| Auftragserfassung [F6]                                                                                                    |                          | 🗌 🗾 Auftrag: 2957                                                                                                    | 74547                                                                                                    | 30.11.2022                                                                                                    | 08:12                                                                                                    | IKCL                                                                                                    | IKCL                                                                                                    | А                                                                                                    | А                                                                                | geschlossen                          |
| Auftragsablage [F7]                                                                                                    |                          | 🗌 📔 Auftrag: 2957                                                                                                    | 74489                                                                                                    | 15.11.2022                                                                                                    | 09:08                                                                                                    | IKCL                                                                                                    | IKCL                                                                                                    | А                                                                                                    | А                                                                                | geschlossen                          |
| Befundansicht [F8]                                                                                                    |                          | 🗌 🗾 Auftrag: 2957                                                                                                    | 74491                                                                                                    | 14.11.2022                                                                                                    | 15:36                                                                                                    | IKCL                                                                                                    | IKCL                                                                                                    | Α                                                                                                    | А                                                                                | geschlossen                          |
|                                                                                                    | •                        | 🗌 🗾 Auftrag: 2957                                                                                                    | 74492                                                                                                    | 14.11.2022                                                                                                    | 15:35                                                                                                    | IKCL                                                                                                    | IKCL                                                                                                    | A                                                                                                    | Α                                                                                | geschlossen                          |
| Befundeingang [F9]                                                                                                    |                          | 🔲 🗾 Auftrag: 2957                                                                                                    | 74485                                                                                                    | 05.11.2022                                                                                                    | 10:30                                                                                                    | IKCL                                                                                                    | SZ-FR                                                                                                    | A                                                                                                    | Α                                                                                | geschlossen                          |
| Transfusion [F10]                                                                                                    |                          | 🗌 🗾 Auftrag: 2957                                                                                                    | 74493                                                                                                    | 04.11.2022                                                                                                    | 13:41                                                                                                    | IKCL                                                                                                    | IKCL                                                                                                    | Α                                                                                                    | Α                                                                                | geschlossen                          |
|                                                                                                    |                          | 🗌 🗾 Auftrag: 2953                                                                                                    | 35946                                                                                                    | 02.11.2022                                                                                                    | 17:44                                                                                                    | IKCL                                                                                                    | IKCL                                                                                                    | A                                                                                                    | A                                                                                | geschlossen                          |
| beit unterbrechen:                                                                                                    |                          | 📖 🛃 Auftrag: 2957                                                                                                    | 74482                                                                                                    | 02.11 .022                                                                                                    | 14:48                                                                                                    | IKCL                                                                                                    | IKCL                                                                                                    | A                                                                                                    | Α                                                                                | geschlossen                          |
|                                                                                                    |                          |                                                                                                    |                                                                                                    |                                                                                                    |                                                                                                    |                                                                                                    |                                                                                                    |                                                                                                    |                                                                                  |                                      |
| Programm sperren [F12]<br>Programm beenden [Alt-F4]                                                                                                    | 2 A                      | Auftrag: 295;<br>ktualisieren                                                                                                    | 74481 Ansehen Klinische Cher                                                                                                    | mie und Li                                                                                                    | aborat                                                                                                    | IKCL                                                                                                    | IKCL<br>edizin                                                                                                    | A<br>Kumulativ<br>Seite: 1 von 1                                                                                                    | A<br>(vbefune                                                                    | geschlossen                          |
| Programm sperren [F12] Programm beenden [Alt-F4] COURIS Version 2.21.12 Okumentansicht                                                                                                    |                          | Auftrag: 295;<br>ktualisieren<br>Institut für<br>Universitätsmedia<br>Direktor: Prof. Dr.<br>Sekretanal Tel. 03834                                                                                                    | Ansehen<br>Klinische Chee<br>zin Greifswald Körpers<br>. med. Matthias Nauck<br>196-5501 724:-5502                                                                                                    | mie und La<br>schaft des öffen                                                                                                    | aborat                                                                                                    | IKCL                                                                                                    | IKCL                                                                                                    | A<br>Kumulativ<br>Seite: 1 von 1<br>Druck: 05.01.20                                                                                                    | A<br>(vbefund<br>023 12:35                                                       | geschlossen                          |
| Programm sperren [F12] Programm beenden [Alt-F4] CURIS Version 2.21.12 Dokumentansicht tenbank: SWISSLAB                                                                                                    |                          | Auftrag: 2957<br>ktualisieren<br>Institut für<br>Universitätsmediz<br>Direktor: Prof. Dr.<br>Sekretarial 1e1.03834<br>Ferdinand-Sauefouch                                                                                                    | Ansehen Ansehen Klinische Chee<br>Zin Greifswald Körpers<br>med. Matki-sög<br>- Straße, 17475 Greifswald deklinche                                                                                                    | mie und La<br>schaft des öffen                                                                                                    | aborat                                                                                                    | IKCL                                                                                                    | IKCL                                                                                                    | A<br>Kumulativ<br>Seite: 1 von 1<br>Druck: 05.01.20                                                                                                    | A<br>(vbefund<br>023 12:35                                                       | geschlossen                          |
| Programm sperren [F12]<br>Programm beenden [Alt-F4]<br>AURIS Version 2.21.12<br>bkumentansicht<br>tenbank: SWISSLAB<br>nutzer: MTAOE                                                                                                    |                          | Auftrag: 2957<br>ktualisieren                                                                                                    | Ansehen Ansehen Ansehen Ansehen Ansehen Ansehen Ansehen Ansehen Zin Greifswald Körpers med. Matthias Nauck 486 -5501 Fax: -5502 Forlishvald Geldinchum: greifswald Geldinchum                                                                                                    | mie und Li<br>schaft des öffen                                                                                                    | aborat                                                                                                    | IKCL<br>Coriumsmo<br>achts                                                                                                    | IKCL<br>edizin                                                                                                    | A<br>Kumulativ<br>Seite: 1 von 1<br>Druck: 05.01.20                                                                                                    | A<br>(vbefund<br>023 12:35                                                       | geschlossen                          |
| Programm sperren [F12]<br>Programm beenden [Alt-F4]<br>Programm beenden [Alt-F4]<br>Programm beenden [Alt-F4]<br>Programm beenden [Alt-F4]<br>Programm beenden [Alt-F4]<br>Programm beenden [Alt-F4]<br>Programm beenden [Alt-F4]<br>Programm beenden [Alt-F4]<br>Programm beenden [Alt-F4]<br>Programm beenden [Alt-F4]<br>Programm beenden [Alt-F4]<br>Programm beenden [Alt-F4]                                                                                                    |                          | Auftrag: 295;<br>ktualisieren<br>Universitätsmediz<br>Direktor: Prof. Dr.<br>Sekretarial Tel.03834<br>Ferdinand-Sauetruch<br>web: http://www.media<br>Zzz Bile                                                                                                    | Ansehen<br>Klinische Chee<br>Zin Greifswald Körpers<br>med. Mathias Nauck-<br>use de Soft Pax: 6502<br>Strate, 1747 Serrifswald<br>chr.um-greifswald de Klinche<br>ene, Bienchen (W                                                                                                    | mie und La<br>schaft des öffen<br>(m/                                                                                                    | 2.2022 08:04                                                                                                    | IKCL<br>Coriumsm<br>achts                                                                                                    | IKCL<br>edizin                                                                                                    | A<br>Kumulativ<br>Seite: 1 von 1<br>Druck: 05.01.20<br>04.01.2023 12:54<br>7529653                                                                                                    | A<br>(vbefund<br>023 12:35                                                       | geschlossen                          |
| Programm sperren [F12]<br>Programm beenden [Alt-F4]<br>Programm beenden [Alt-F4]<br>Programm beenden [Alt-F4]<br>Programm beenden [Alt-F4]<br>Programm beenden [Alt-F4]<br>Version 2.21.12<br>Deturbank: SWISSLAB<br>nutzer: MTAOE<br>beetsplatz: NB78021-KCL                                                                                                    |                          | Auftrag: 295;     Auftrag: 295;     Auftrag: 295;     Auftrag: 295;     Institut für     Universitäsmedii     Direktor: Prof. Dr.     Seivetaria Tel. 0334;     rednand-Sauethuch     web: http://www.media     Zzz Bie     * 01.01.                                                                                                    | Ansehen Ansehen Ansehe | mie und Lischaft des öffen           mi           39                                                                                                    | 2.2022 08:04<br>19575825<br>WCL<br>18151004                                                                                                    | IKCL                                                                                                    | IKCL<br>edizin                                                                                                    | A<br>Kumulatii<br>Seite: 1 von 1<br>Druck: 05.01.20<br>04.01.2023 12:54<br>252863<br>8/KL<br>2018151004                                                                                                    | A<br>[<br>vbefund<br>023 12:35                                                   | geschlossen<br>Zurück<br>d ( 144 )   |
| Programm sperren [F12]<br>Programm beenden [Alt-F4]<br>Programm beenden [Alt-F4]<br>Programm beenden [Alt-F4]<br>Programm beenden [Alt-F4]<br>Version 2.21.12<br>Dokumentansicht<br>tenbank: SWISSLAB<br>nutzer: MTAOE<br>beitsplatz: NB78021-KCL<br>teilung:                                                                                                    | 2238                     | Auftrag: 295;<br>kitualisieren<br>Institut für<br>Universitätsmedi.<br>Direktor: Prol. Dr<br>Severatari 17.0334<br>Ferdinand-Sauerbuww.medi<br>Zzz Bik<br>* 01.01.<br>Analyt                                                                                                    | Ansehen Ansehen Ansehe | mie und Lu<br>schaft des öffen<br>m/<br>) 15.1<br>39<br>erenzbereich                                                                                                    | 2.2022 08:04<br>22.2022 08:04<br>9575825<br>IKCL<br>18151004                                                                                                    | IKCL<br>Coriumsme<br>achts<br>15.12.2022 08:04<br>28575826<br>IKCL<br>2018151004                                                                                                    | IKCL<br>edizin<br>15.12.2022 08-19<br>22183396<br>IKCL<br>2018151004                                                                                                    | A<br>Kumulatii<br>Seite: 1 von 1<br>Druck: 05.01.20<br>104.01.2023 12:54<br>2018151004                                                                                                    | A<br>(vbefund<br>023 12:35                                                       | geschlossen<br>Zurück<br>d ( 144 )   |
| Programm sperren [F12]<br>Programm beenden [Alt-F4]<br>Reuters Version 2.21.12<br>Dokumentansicht<br>tenbank: SWISSLAB<br>nutzer: MTAOE<br>beitsplatz: NB78021-KCL<br>teilung:                                                                                                    | .02538                   | Auftrag: 295:     Attualisieren     Institut für     Universitäsmedi     Direktor: Prof. Dr     Sevetariant Tei. 0034     rednand Sauethuch     web: http://www.media                                                                                                    | Ansehen<br>Ansehen<br>Klinische Chee<br>Zin Greifswald Körporz<br>med. Mathinas Nauck<br>med.sög Fax:-sög<br>Softane, 1747 Softenswald<br>an.um-greifswald dekkliniche<br>ene, Bienchen (1988)<br>2000 ID 0000819888<br>Einheit Refe                                                                                                    | mie und La<br>schaft des öffen<br>(<br>)<br>39<br>erenzbereich                                                                                                    | 2.2022 08:04<br>19575825<br>IKCL<br>18151004                                                                                                    | IKCL<br>toriumsmo<br>achts<br>15.12.2022.08.04<br>20575826<br>IKCL<br>2018151004                                                                                                    | IKCL<br>edizin<br>15.12.2022 08-19<br>22193396<br>IKCL<br>2018151004                                                                                                    | A<br>Kumulativ<br>Seite: 1 von 1<br>Druck: 05.01.20<br>04.01.2023 12:54<br>NCL<br>2018/151004                                                                                                    | A<br>(vbefund<br>023 12:35                                                       | geschlossen<br>2urück<br>d ( 144 )   |
| Programm sperren [F12]<br>Programm beenden [Alt-F4]<br>Programm beenden [Alt-F4]<br>Programm beenden [Alt                                                                                                    | 6795538                  | Auftrag: 295:<br>ktualisieren  Institut für Universitälsmedia Direktor: Prol. Dr: Seventanal Tal. 3834 Feb: http://www.media  Zzz Bia * 01.01. Analyt Hämatologie Leukozyten Eukozyten                                                                                                    | Ansehen Ansehen Ansehe | mie und L<br>schaft des öffen<br>(<br>m/<br>)<br>serenzbereich<br>4.3 - 10.0<br>4.2 - 5.4                                                                                                    | 2.2022 08:04<br>19575825<br>INCL<br>18151004                                                                                                    | IKCL<br>Coriumsmo<br>achts<br>15.12.2022 08:04<br>28575826<br>2018151004                                                                                                    | IKCL<br>edizin<br>15.12.2022 06-19<br>2016151004<br>8.26<br>5.2                                                                                                    | A<br>Kumulativ<br>Seite: 1 von 1<br>Druck: 05.01.24<br>752663<br>18CC.<br>2018151004                                                                                                    | A<br>[<br>vbefund<br>023 12:35                                                   | geschlossen<br>Zurück<br>d ( 144 )   |
| Programm sperren [F12]<br>Programm beenden [Alt-F4]<br>Programm beenden [Alt-F4]<br>Programm beenden [Alt-F4]<br>Programm beenden [Alt-F4]<br>Version 2.21.12<br>Dekumentansicht<br>tenbank: SWISSLAB<br>nutzer: MTAOE<br>beitsplatz: NB78021-KCL<br>teilung:                                                                                                    | 486795538                | Auftrag: 295;<br>ktualisieren<br>Universitätsmediz<br>Direktor: Prof. Dr.<br>Skortania Ta:.3334<br>Ferdinad-Saueftruck<br>* 01.01.<br>Analyt<br>Hämatologie<br>Leukozyten<br>Erythrozyten<br>Hämoglobin                                                                                                    | Ansehen Ansehen Ansehe | mie und Li           schaft des öffen           m'           )         15.11           39         20           erenzbereich           4.3 - 10.0         4.2 - 5.4           7.4 - 10.0         12.11                                                                                                    | 14:47                                                                                                    | IKCL<br>Coriumsmo<br>achts<br>15.12.2922.08.04<br>20575826<br>WCL<br>2018151004                                                                                                    | IKCL<br>edizin<br>15.12.2022 06-10<br>22183396<br>HKCL<br>2218151004<br>8.26<br>5.2<br>9.4                                                                                                    | A<br>Kumulati<br>Seite: 1 von 1<br>Druck: 05.01.20<br>100.01.20<br>100.00<br>100.00<br>100 | A<br>[<br>vbefund<br>023 12:35                                                   | geschlossen<br>Zurück<br>d ( 144 )   |
| Programm sperren [F12]<br>Programm beenden [Alt-F4]<br>Programm beenden [Alt-F4]<br>Contention of the second second secon                                                                                                    | 83486795538              | Auftrag: 295:     Auftrag: 295:     Autualisieren     Institut für     Universitäsmedia     Universitäsmedia     Terof. Dr     Sekretaria Tal. 0384     erdnand-Sauethuch     web: http://www.media                                                                                                    | Ansehen Ansehen Ansehen Ansehen Ansehen Ansehen Anthias Nauck Status Anthias Nauck Status Ansehen Anthias Nauck Anthias Nauck An | x:11.2022           mie und Lt.           schaft des öffen           m/           )         15.12           39         20           erenzbereich         4.3 - 10.0           4.2 - 5.4         7.4 - 10.0           35 - 0.47         35                                                                                                    | 2.2022 08:04                                                                                                    | IKCL<br>Coriumsm<br>Cochts<br>Its 12 2007 08-04<br>Its 12 2007 08-04<br>Its 12 2007 08-04                                                                                                    | IKCL<br>edizin<br>15.12.002 08-10<br>20183366<br>IKCL<br>2019151004<br>8.26<br>5.2<br>9.4<br>0.441                                                                                                    | A<br>Kumulativ<br>Seite: 1 von 1<br>Druck: 05.01.20<br>100.01<br>2019151004                                                                                                    | A<br>[<br>023 12:35                                                              | geschlossen<br>2urück<br>d ( 144 )   |
| Programm sperren [F12]<br>Programm beenden [Alt-F4]<br>Programm beenden [Alt-F4]<br>Programm beenden [Alt-F4]<br>Programm beenden [Alt-F4]<br>Version 2.21.12<br>Deturnation 2.21.12<br>Deturnation 2.21.12<br>Det                                                                                  | 9383486795538            | Auftrag: 295:     Auftrag: 295:     Auftrag: 295:     Auftrag: 295:     Auftrag: 295:     Auftrag: 295:     Auftrag: 295:     Institut für     Universitäsmedi     Institut für     Universitäsmedi     Ford. Dr     Sewetaman Tai. 00348     Zzz Bie     * 01.01.     Analyt     Hämatologie     Leukozyten     Erythrozyten     Hämatokri     MCH                                                                                                    | Ansehen Ansehen Klinische Chee Zin Greifwald Körpar- med. Mathias Nauch med. Mathias Nauch med. Mathias Nauch sedue Statistica 1747 Straffwald einum-greifwald derklinche ene, Bienchen (198 Einheit Ref Gpt/l Tpt/ Tpt/ mmol/l Tpt/ mmol/l 1                                                                                                    | X:11.2022           mie und Li           schaft des öffen (           m/           )           srenzbereich           4.3 - 10.0           4.4.2 - 5.4           7.4 - 10.0           325 - 0.47           1.68 - 2.00                                                                                                    | 2.2022 08:04<br>9575825<br>9671<br>18151004                                                                                                    | IKCL                                                                                                    | IKCL                                                                                                    | A<br>Kumulatin<br>Seite: 1 von 1<br>Druck: 05.01.21<br>04.01.2022 12.54<br>2018151004                                                                                                    | A<br>[<br>023 12:35                                                              | geschlossen 2urück                   |
| Programm sperren [F12]<br>Programm beenden [Alt-F4]<br>Programm beenden [Alt-F4]<br>Programm beenden [Alt-F4]<br>Programm beenden [Alt-F4]<br>Version 2.21.12<br>Programm beenden [Alt-F4]<br>Programm beenden [Alt-F4]<br>Progr                                                                                                    | 49383486795538           | Auftrag: 295:<br>ktualisieren<br>Institut für<br>Universitälsmedit<br>Direktor: Prof. Dr:<br>seventana 14.3834<br>Perdinand Sauetbuck<br>* 01.01.<br>Analyt<br>Hämatologie<br>Leukozyten<br>Hämatoknt<br>MCH<br>MCH<br>MCH                                                                                                    | Ansehen Ansehen Ansehe | x:11.2022           mie und Li           schaft des öffen           m'           )         15.12           39         20           erenzbereich           4.3 - 10.0           4.2 - 5.4           7.4 - 10.0           0.35 - 0.47           8.8 - 2.00           80 - 95           85.2 - 25                                                                                                    | 2.2022 08:04<br>18151004                                                                                                    | IKCL<br>Coriumsm<br>achts                                                                                                    | IKCL<br>edizin<br>15.12.2020 08:10<br>2018151004<br>2018151004<br>8.26<br>5.2<br>9.4<br>0.441<br>1.82<br>8.3<br>9.4<br>9.4<br>9.4<br>9.4<br>9.4<br>9.4<br>9.4<br>9.4                                                                                                    | A<br>Kumulati<br>Seite: 1 von 1<br>Druck: 05 01.20<br>2018/05/004                                                                                                    | A<br>[<br>vbefund<br>023 12:35                                                   | geschlossen<br>Zurück<br>d ( 144 )   |
| Programm sperren [F12]<br>Programm beenden [Alt-F4]<br>Programm beenden [Alt-F4]<br>Program [Alt-F4]<br>Programm beenden [Alt-F4]<br>Program [Alt-F4]<br>Program [Alt-F4]                                                                                   | ix: 49383486795538       | Auftrag: 295;<br>Auftrag: 295;<br>Institut für<br>Universitätsmediz<br>Direktor: Prof. Dr.<br>Skortanial Tc3334<br>Ferdinard Saueftruck<br>* 01.01.<br>Analyt<br>Hämatologie<br>Leukozyten<br>Erythrozyten<br>Hämatokrit<br>MCH<br>MCV<br>MCHC<br>Ery-Vol/Verell.breit                                                                                                    | Ansehen Ansehen Ansehen Ansehen Ansehen Ansehen Anthias Nauck Bed Sof Fax: Solo Anstrake: Solo Anstrake: Solo Anstrake: Ansehen Anthias Nauck Anthias Nauck  | mie und Li           schaft des öffen s           m'           )         15.12           39         20           arenzbereich           4.3 - 10.0         4.2 - 5.4           7.4 - 10.0         3.25 - 6.47           1.68 - 2.00         80 - 95           18.5 - 22.5         11.0 - 16.0                                                                                                    | 2.2022 08:04                                                                                                    | IKCL<br>Coriumsm<br>schts<br>15 12 2027 08 04<br>2015 5500<br>800,<br>2016 15 10 04                                                                                                    | IKCL                                                                                                    | A<br>Kumulati<br>Seite: 1 von 1<br>Druck: 05.01.20<br>7559653<br>KCL<br>2019151004                                                                                                    | A<br>[<br>023 12:35                                                              | geschlossen<br>4 Zurück<br>d ( 144 ) |
| Programm sperren [F12]<br>Programm beenden [Alt-F4]<br>Programm beenden [Alt-F4]                                                                                                    | Fax: 49383486795538      | Auftrag: 295:     Auftrag: 295:     Autrag: 295:     Autrag: 295:     Autrag: 295:     Autrag: 295:     Autrag: 295:     Institut für     Universitäsmedia     Terdinard-Sauethout     web: http://www.media     *01.01.     Analy!     Hämatologie     Leukozyten     Tyrthrozyten     Hämaglobin     Hämaglobin     Hämaglobin     MCH     MCH     MCHO     Ery-Vol.Vernell.breit                                                                                                    | Ansehen  Klinische Chee  in Greifwald Körpers  med. Mathias Nauck med.sög framesad in um-greifwald de klinche  ene, Bienchen (W 2000 ID 00008198  Einheit Refr Gpt/1  mmol/1  fi  te (VK) % 1  Gpt/1                                                                                                    | X:11.2022           mie und Lisschaft des öffen (* 1000)           mv           39         15.11/2           39         15.12/2           arenzbereich         13.25           1.63 - 10.0         4.2 - 5.4           1.68 - 20.0         80 - 95           80 - 95         11.0 - 116.0           11.0 - 14.0         11.0 - 14.0                                                                                                    | 2 2022 08:04<br>19975825<br>8KCL<br>18151004                                                                                                    | IKCL                                                                                                    | IS 12.002 08-19<br>2018336<br>IEC,<br>2019151004<br>8.26<br>5.2<br>9.4<br>1.82<br>8.3<br>0.441<br>1.82<br>8.3<br>12.3<br>302                                                                                                    | A<br>Kumulativ<br>Seite: 1 von 1<br>Druck: 05.01.21<br>04.01.8220.12.54<br>2018151004                                                                                                    | A<br>(vbefund<br>023 12:35                                                       | geschlossen 2urück                   |
| Programm sperren [F12]<br>Programm beenden [Alt-F4]<br>Programm beenden [Alt-F4]<br>Programm beenden [Alt                                                                                                    | Fax: 49383486795538      | Auftrag: 295:     Auftrag: 295:     Autrag: 295:     Autrag: 295:                   | Ansehen Ansehen Klinische Chee Zin Greifswald Körpers med. Matthias Nauck ed. Sof Fax-Sof2 cin.un-greifswald derklinche ene, Bienchen (19 2000 ID 000081988 Einheit Ref Gpt/l Gpt/l mmol/l 1 f mmol/l 1 f Gpt/l f gpt/l f                                                                                                    | x:11.2022           mie und Lisschaft des öffen (*           mv         )           39         15.12           20         20           erenzbereich         4.3 - 10.0           4.2 - 5.4         7.4 - 10.0           305 - 0.47         1.68 - 2.00           80 - 95         81.65 - 22.5           11.0 - 16.0         140 - 440           90 - 13.0         110                                                                                                    | 22002/08-04                                                                                                    | IKCL                                                                                                    | IS.(2,2020,96:10)<br>SUBCL<br>2019151094<br>8.26<br>5.2<br>9.4<br>0.441<br>1.82<br>85.3<br>1.82<br>85.3<br>1.82<br>1.82 | A<br>Kumulati<br>Seite: 1 von 1<br>Druck: 05.01.22<br>04.01.2020.10.54<br>MCCL<br>2019151004                                                                                                    | A<br>(vbefund<br>023 12:35                                                       | geschlossen Zurück                   |
| Programm sperren [F12]<br>Programm beenden [Alt-F4]<br>Programm beenden [Alt-F4]<br>Programm beenden [Alt-F4]<br>Programm beenden [Alt-F4]<br>Version 2.21.12<br>Dkumentansicht<br>version 2.21.12<br>Dkumentansicht<br>version 2.21.12<br>Dkumentansic | L Fax: 49383486795538    | Auftrag: 295:<br>ktualisieren<br>Institut für<br>Universitätsmedi;<br>Direktor: Prof. Dr:<br>ktualisieren<br>Universitätsmedi;<br>Direktor: Prof. Dr:<br>kontentionen ausgebeen ausgebeee | Ansehen Ansehen Klinische Chee Cin Greifswald Körpers med. Matthias Nauck ed. Sol Fax.es. Solo Straße, Straße, Solo Ene, Bienchen (W 2.2000 ID 000081986 Einheit Refe Gpt1 Tpt1 mmol/1 fi mmol/1 fi te (VK) % 1 Gpt1 fi fi fi fi fi fi fi fi fi fi fi fi fi                                                                                                    | mie und Li<br>schaft des öffen<br>m'     )     15.12     20     renzbereich     4.3 - 10.0     4.2 - 5.4     7.4 - 10.0     3.35 - 0.47     168 - 2.20     80 - 95     18.5 - 22.5     11.0 - 16.0     140 - 440     90 - 13.0     3.5 - 4.6                                                                                                    | 14:47                                                                                                    | IKCL                                                                                                    | IKCL<br>edizin<br>15.12.2022 08:19<br>201825004<br>2018151004<br>8.26<br>5.2<br>9.4<br>0.441<br>1.82<br>8.3<br>21.3<br>12.3<br>302<br>10.4                                                                                                    | A<br>Kumulati<br>Seite: 1 von 1<br>Druck: 05.01.20<br>2018/25/004                                                                                                    | A<br>(vbefund<br>023 12:35                                                       | geschlossen  2urück  4(144)          |
| Programm sperren [F12]<br>Programm beenden [Alt-F4]<br>Programm beenden [Alt-F4]<br>Programm beenden [Alt-F4]<br>Programm beenden [Alt-F4]<br>Programm beenden [Alt-F4]<br>Programm beenden [Alt-F4]<br>Programm beenden [F12]<br>Programm beenden [F12]<br>Programm beenden [F12]<br>Programm beenden [F12]<br>Programm beenden [F12]<br>Programm beenden [F12]<br>Programm beenden [F12]<br>Programm beenden [Alt-F4]<br>Programm beenden [Alt-F4]<br>Programm beenden                                                                                                    | (CL Fax: 49383486795538  | Auftrag: 295:     Auftrag: 295:     Autrag: 295:     Autrag: 295:                   | Ansehen  Ansehen  Klinische Chee  in Greifswald Körpers  med. Mathias Nauck  ime.d.soft in a Nauck  ime.d.soft in a Nauck  ime.d.soft in a Nauck  ime.d.soft in a Nauck  ime.d.soft in a Nauck  ime.d.soft in a Nauck  Einheit Refe  Gpt/1  fm  mmol/1  te (VK) %  fm  mmol/1  fm  mmol/1  | Ising         Ising           mie und Lisschaft des öffen         Ising           m/         Ising         Ising           39         Ising         Ising           39         Ising         Ising           30         Ising         Ising           30         Ising         Ising           30         Ising         Ising           30         Ising         Ising           30         Ising         Ising           30         Ising         Ising           30         Ising         Ising           110         Ising         Ising           110         Ising         Ising           110         Ising         Ising           30         Ising         Ising           30         Ising         Ising                                                                                                    | 2.2022 08.04<br>4057862<br>4057862<br>4057862<br>4057862<br>4057862<br>4057862<br>4057862<br>4057862<br>4057862<br>4057862<br>4057862<br>405786<br>4057866<br>4057                                                                                                    | 1KCL                                                                                                    | KCL<br>edizin<br>15 12 2022 08:19<br>2019131004<br>8.26<br>5.2<br>9.4<br>1.82<br>8.26<br>5.2<br>9.4<br>1.82<br>2.3<br>12.3<br>302<br>10.4                                                                                                    | A<br>Kumulativ<br>Seite: 1 von 1<br>Druck: 05.01.22<br>04.01.9203 12.54<br>201915/1004                                                                                                    | A<br>[<br>vbefund<br>p223 12:35                                                  | geschlossen<br>2urück<br>d ( 144 )   |
| Programm sperren [F12]<br>Programm beenden [Alt-F4]<br>Programm beenden [Alt-F4]<br>Programm beenden [Alt-F4]<br>Programm beenden [Alt-F4]<br>Programm beenden [Alt-F4]<br>Programm beenden [Alt-F4]<br>Programm beenden [F12]<br>Programm beenden [F12]<br>Programm beenden [F12]<br>Programm beenden [F12]<br>Programm beenden [F12]<br>Programm beenden [F12]<br>Programm beenden [Alt-F4]<br>Programm beenden [Alt-F4]<br>Programm been                                                                                                    | IKCL Fax: 49383486795538 | Auftrag: 295:     Auftrag: 295:     Auftrag: 295:     Autrag: 295:     Autrag: 295:     Autrag: 295:     Autrag: 295:     Institut für     Universitäsmedi     Institut für     Universitäsmedi     Zzz Bie     * 01.01.     Analyt     Hämatologie     Leukozyten     Erythrozyten     Hämoglobin     Hämoglobin     Hämotokit     MCH     MCH                 | 24481  Ansehen  Klinische Chee  Zin Greifswald Körper-  med. Mathias Nauch med. Mathias Nauch med. Mathias Nauch med. Mathias Nauch  status 1742 Straftwald  in un-greifswald körförner  ene, Bienchen ( W  2000 ID 000081988  Einheit Ref  Gpt/l  Tpt/l  mmol/l  ff  mmol/l  ff  ff  ff  ff  ff  ff  ff  ff  ff                                                                                                    | x:11.2022           mie und Lisschaft des öffen (x)           m/           39           sechaft des öffen (x)           x4.3 - 10.0           4.3 - 10.0           4.3 - 2.5.4           7.4 - 10.0           325 - 0.47           1.68 - 2.00           80 - 925           11.0 - 16.0           140 - 440           9.0 - 13.0           3.5 - 4.6           0 - 4.22                                                                                                    | 14:47 14:47 1401 14:47 14014 14014 14014 14014 14014 14014 14014 14014 14014 1                                                                                                    | IKCL                                                                                                    | IS 12 3000 08:10<br>2010151004<br>2010151004<br>8.26<br>5.2<br>9.4<br>1.82<br>85.3<br>21.3<br>12.3<br>302<br>10.4                                                                                                    | A<br>Kumulati<br>Seite: 1 von 1<br>Druck: 05 01.24<br>2018151004                                                                                                    | A<br>(vbefund<br>023 12:35                                                       | geschlossen 2urück                   |
| Programm sperren [F12]<br>Programm beenden [Alt-F4]<br>Programm beenden [Alt-F4]<br>Programm beenden [Alt                                                                                                    | IKCL Fax: 49383486795538 | Auftrag: 295:     Auftrag: 295:     Auftrag               | Ansehen Ansehen Ansehen Klinische Chee in Greifswald Körpers med. Matthias Nauck Göt Parkson Können Beinchen (W 2.2000 ID 000081988 Einheit Ref Gpti mmol/1 te (VK) % 1 gmmol/1 te (VK) % 1 gmmol/1 te (VK) %  | x:11.2022           mie und Li           schaft des öffen           m/           )         15.12           39         20           erenzbereich           4.3 - 10.0         4.2 - 5.4           7.4 - 10.0         3.5 - 0.47           16.8 - 2.00         80.95           815 - 22.5         11.0 - 16.0           11.40 - 440         9.0 - 13.0           3.5 - 4.6         3           0 - 422         3           0 - 10         3.5 - 4.6                                                                                                    | 14:47<br>2.002 88:04<br>Hicken Re<br>1975 20<br>1975 20                                                                                                    | IKCL<br>Coriumsm<br>achts<br>15 12,2022 08:94<br>2018<br>2018<br>2018<br>15 12,2022 08:94<br>2018<br>2018<br>2018<br>15 12,2022 08:94<br>2018<br>2018<br>2 | IKCL<br>edizin<br>2018151094<br>8.26<br>5.2<br>9.4<br>0.441<br>1.82<br>85.3<br>12.3<br>302<br>10.4                                                                                                    | A<br>Kumulati<br>Seite: 1 von 1<br>Druck: 05 01.22<br>2018/05/004                                                                                                    | A<br>[ [ ]<br>[ ]<br>[ ]<br>[ ]<br>[ ]<br>[ ]<br>[ ]<br>[ ]<br>[ ]<br>[          | geschlossen 2urück d ( 144 )         |
| Programm sperren [F12]<br>Programm beenden [Alt-F4]<br>COURIS Version 2.21.12<br>Dokumentansicht<br>tenbank: SWISSLAB<br>nutzer: MTAOE<br>eelisplatz: NB78021-KCL<br>teilung:<br>iktionen:                                                                                                    | IKCL Fax: 49383486795538 | Auftrag: 295:     Auftrag: 295:     Auftrag               | Ansehen Ansehen Klinische Chee tin Greitswald Körpers med. Matthias Nauck eise, Stor 2, Storale, Storale, Storale, Storale, Storale, T475 Greitswald ene, Blenchen (W 2,2000 ID 000081988 Einheit Refr Gpt1 Tpt1 mmo/1 te (VK) % 1 Gpt1 fi te (VK) % 1 Gpt1 fi te (VK) % 1 Gpt1 fi te (VK) % 1 Gpt1 fi fi fi fi fi fi fi fi fi fi fi fi fi                                                                                                    | mie und Li           schaft des öffen           m/           )         15.12           39         20           erenzbereich           4.3 - 10.0           4.2 - 5.4           7.4 - 10.0           368 - 20.0           80- 95           816- 92.5           11.0 - 16.0           140 - 440           9.0 - 13.0           0 - 4.22           0 - 10           <6.5                                                                                                    | 2,0022,09,04<br>Hitchen Re<br>1970,002<br>Hitshook<br>Bishook<br>3,7<br>31<br>16 +                                                                                                    | IKCL<br>Acriumsm<br>achts<br>15 12 2022 08 94<br>2015/5268<br>MCL<br>2016/51094<br>3.8<br>3.46<br>27 •                                                                                                    | KCL<br>edizin<br>15 12 2022 08:10<br>20151104<br>8.26<br>5.2<br>9.4<br>1.82<br>1.3<br>12.3<br>302<br>10.4<br>4.8<br>00                                                                                                    | A<br>Kumulativ<br>Seite: 1 von 1<br>Druck: 05.01.20<br>20101004                                                                                                    | A<br>[<br>vbefund<br>2023 12:35                                                  | geschlossen<br>2urück<br>d ( 144 )   |
| Programm sperren [F12]<br>Programm beenden [Alt-F4]<br>Programm beenden [Alt-F4]<br>Reuters Version 2.21.12<br>Dokumentansicht<br>tenbank: SWISSLAB<br>nutzer: MTAOE<br>beitsplatz: NB78021-KCL<br>teilung:<br>htionen:                                                                                                    | IKCL Fax: 49383486795538 | Auftrag: 295:     Auftrag: 295:     Ktualisieren      Institut für      Universitäsmedi      Terdinar-Sauethuch     * 01.01.      Analy     Hämatologie     Leukozyten     Erythrozyten     Hämatologie     Leukozyten     Erythrozyten     Hämatologie     Leukozyten     Erythrozyten     Hämatologie     Leukozyten     Erythrozyten     Hämatologie     Leukozyten     Erythrozyten     Hämatologie     Leukozyten     Erythrozyten     Hämatologie     Leukozyten     Erythrozyten     Hämatologie     Leukozyten     Erythrozyten     Hämatologie     Leukozyten     Erythrozyten     Hämatologie     Eythologie     Sauethuch     Kilissche Chemie     Kallum     i.P.     LDH i,P.     freies Hb i,PI.     HbAto ( Bluzucke     HoX(SP)     HbAto (IFGS)     Sonstiges                                                                                                    | 74481  Ansehen  Klinische Chee Zin Greifswald Körpers med. Mathias Nauck med.sög frakt-söge sohane, 1747 Sraffswald adeklinche ene, Bienchen ( W 2000 ID 00008198  Einheit Refe Gpt/1 mmol/1 te (VK) % 1 Gpt/1 fi te (VK) % 1 Gpt/1 fi fi fi fi fi fi fi fi fi fi fi fi fi                                                                                                    | X:11.2022           mie und Lisschaft des öffen (*           m/           39         15.12           39         15.12           a0         39           a1         30           a2         30           a2         30           a39         15.12           a20         30           a37         4.2 - 5.4           338 - 0.47         1.68           16.8 - 22.5         11.0 - 16.0           11.0 - 16.0         140 - 440           9.0 - 13.0         3.5 - 4.6         ::           0 - 4.22         3         0 - 10           < 6.5         < 48                                                                                                    | 2,032,08,04<br>tlichen Re<br>195562<br>1915 962<br>1915 1004                                                                                                    | IKCL<br>Coriumsmo<br>achts<br>BCC<br>2016151004                                                                                                    | KCL<br>edizin<br>15 12.022 08:19<br>2010351004<br>8.26<br>5.2<br>9.4<br>1.82<br>8.30<br>2.13<br>12.3<br>302<br>10.4<br>4.8<br>2.9<br>4.8<br>2.9                                                                                                    | A<br>Kumulativ<br>Seite: 1 von 1<br>Druck: 05.01.22<br>00.01.22003<br>RCL<br>2018151004                                                                                                    | A<br>[<br>vvbefund<br>0223 12:35                                                 | geschlossen 2urück                   |
| Programm sperren [F12]<br>Programm beenden [Alt-F4]<br>COURTS Version 2.21.12<br>Dokumentansicht<br>tenbank: SWISSLAB<br>nutzer: MTAOE<br>perisplatz: NB78021-KCL<br>teilung:<br>aktionen:<br>Antionen:                                                                                                    | IKCL Fax: 49383486795538 | Auftrag: 295:     Auftrag: 295:     Ktualisieren      Institut für Universitäismedi Direktor: Prof. Dr Sevetariant Tai. 0334     Terdinand Sauerbuck     web: http://www.media     vol.01. Analyt Hämatologie Leukozyten Erythrozyten Hämatokni MCH MCH MCH MCH MCH Klinische Chemie Kälium LP, LDH LPI. Freise Hb JP. HbA1c (IFCC) Sonstiges Ketone (PCCT)                                                                                                    | 74481  Ansehen  Klinische Chee  Zin Greifswald Körpers  med. Matthias Nauch  kei Stor Jaz. Store  ch. Store Chee  Chee   | x:11.2022           mie und Lisschaft des öffen (*           mv         )           39         15.12           20         20           erenzbereich         4.3 - 10.0           4.2 - 5.4         7.4 - 10.0           2.35 - 0.47         .68 - 2.00           80 - 95         816.5 - 22.5           11.0 - 16.0         140 - 440           9.0 - 13.0         3.5 - 4.6           3.5 - 4.6            < < 6.5                                                                                                    | 2,507,88,04<br>Hicken Re<br>Biotecher Re<br>Biotecher Biotecher Biotecher Biotec                                                                                                    | IKCL<br>Roriumsm<br>achts<br>15 12:302:800<br>BCC<br>2019151004<br>3.8<br>3.46<br>27 +                                                                                                    | KCL<br>edizin<br>15.02000 48610<br>2019151004<br>2019151004<br>8.25<br>5.2<br>9.4<br>0.441<br>1.82<br>21.3<br>12.3<br>302<br>10.4<br>4.8<br>29<br>10.4                                                                                                    | A<br>Kumulati<br>Seite: 1 von 1<br>Druck: 05.01.22<br>04.01.2020.12.264<br>2019151004                                                                                                    | A<br>[<br>023 12:35                                                              | geschlossen Zurück                   |
| Programm sperren [F12]<br>Programm beenden [Alt-F4]<br>COURIS Version 2.21.12<br>Dokumentansicht<br>tenbank: SWISSLAB<br>nutzer: MTAOE<br>beitsplatz: NB78021-KCL<br>teilung:<br>mktionen:<br>Attoinen:                                                                                                    | IKCL Fax: 49383486795538 | Auftrag: 295:     Auftrag: 295:     Ktualisieren     Institut für Universitälsmedi.     Direktor: Prol. Dr     Zzz Big     * 01.01.     Analyt Hämatologie Leukozyten Erythrozyten Hämoglobin Hämatoknt MCH MCH MCH MCH MCH Klaisen Chemie Kalisen Chemie Kialisen Chemie HöAt (Klaisen Chemie HöAt (Klaisen HöAt (SC) Sonstiges Ketone (POCT)                                                                                                    | 24481  Ansehen  Klinische Che  in Greifswald Körpers  in Greifswald Körpers  in Greifswald Körpers  in Gester Keiter  in Gester Keiter  Gpti  Tpti  mmol/1  te (VK) % 1  g  mmol/1  te (VK) % 1  g  mmol/1  te (VK) % 1  te (VK) % 1  | Imile und Li       cschaft des öffen       mr/       )     15.12       39     20       erenzbereich       4.3 - 10.0       4.2 - 5.4       7.4 - 10.0       0.35 - 0.47       1.68 - 2.00       80 - 95       185 - 22.5       11.0 - 16.0       140 - 440       9.0 - 13.0       3.5 - 4.6       0 - 10       <6.5                                                                                                    | 2,2022,86,04<br>tilichen Re<br>1875/064<br>1875/064<br>1875/064                                                                                                    | IKCL                                                                                                    | KCL<br>edizin<br>15.12.2020 06119<br>201805<br>2018151004<br>8.26<br>5.2<br>9.4<br>0.441<br>1.82<br>85.3<br>21.3<br>302<br>10.4<br>4.8<br>29                                                                                                    | A<br>Kumulati<br>Seite: 1 von 1<br>Druck: 05 01.22<br>2018/15/004                                                                                                    | A<br>[[]<br>[]<br>[]<br>[]<br>[]<br>[]<br>[]<br>[]<br>[]<br>[]<br>[]<br>[]<br>[] | geschlossen 2urück d ( 144 )         |
| Programm sperren [F12]<br>Programm beenden [Alt-F4]<br>COURTS Version 2.21.12<br>Dokumentansicht<br>tenbank: SWISSLAB<br>nutzer: MTAOE<br>Deitsplatz: NB78021-KCL<br>teilung:<br>Inktionen:<br>Automenti [F4]<br>Patientenverwaltung [F3]<br>Auftragerfassung [F6]                                                                                                    | IKCL Fax: 49383486795538 | Auftrag: 295:     Auftrag: 295:     Auftrag               | 74481  Ansehen  Klinische Chee  in Greifswald Körpers  med. Mathias Nauck me 4501 Fax: 4502 med. 467pers  statae, 1747 Greifswald en um greifswald deklinche  rene, Bienchen ( W  Gpt/l  fmol  te (VK) % 1  fmol/l  mmol/l  mm | x11.2022       mie und Lisschaft des öffen (* 1000)       x39       x12.5.4       x39       x12.5.4       x2.5.4       x35.0.47       x80.985       x80.985 <tr< td=""><td>22322 88.04<br/>tlichen Re<br/>9575635<br/>800<br/>81815004<br/>81815004<br/>81815004</td><td>IKCL</td><td>KCL<br/>edizin<br/>15.12.0022 08:19<br/>2019131004<br/>8.26<br/>5.2<br/>9.4<br/>1.82<br/>0.441<br/>1.82<br/>2019131004<br/>1.85<br/>2.3<br/>12.3<br/>302<br/>10.4<br/>4.8<br/>2.9<br/>4.8<br/>2.9</td><td>A<br/>Kumulativ<br/>Seite: 1 von 1<br/>Druck: 05.01.22<br/>04.01.2020.12.54<br/>2019151004</td><td>A<br/>[<br/>vbefund<br/>0223 12:35</td><td>geschlossen<br/>2urück<br/>d ( 144 )</td></tr<> | 22322 88.04<br>tlichen Re<br>9575635<br>800<br>81815004<br>81815004<br>81815004                                                                                                    | IKCL                                                                                                    | KCL<br>edizin<br>15.12.0022 08:19<br>2019131004<br>8.26<br>5.2<br>9.4<br>1.82<br>0.441<br>1.82<br>2019131004<br>1.85<br>2.3<br>12.3<br>302<br>10.4<br>4.8<br>2.9<br>4.8<br>2.9                                                                                                    | A<br>Kumulativ<br>Seite: 1 von 1<br>Druck: 05.01.22<br>04.01.2020.12.54<br>2019151004                                                                                                    | A<br>[<br>vbefund<br>0223 12:35                                                  | geschlossen<br>2urück<br>d ( 144 )   |
| Programm sperren [F12]<br>Programm beenden (Alt-F4]<br>COURIS Version 2.21.12<br>Okumentansicht<br>tenbank: SWISSLAB<br>nutzer: MTAOE<br>beitsplatz: NB78021-KCL<br>teilung:<br>nktionen:<br>Schseln zu:<br>Hauptmenü [F4]<br>Patientenverwaltung [F3]<br>Auftragserfassung [F6]<br>Auftragserfassung [F6]                                                                                                    | IKCL Fax: 49383486795538 | Auftrag: 295:     Auftrag: 295:     Ktualisieren      Institut für      Universitäsmedi      Terdinard-Saudtud      Zzz Bie     *01.01.      Analyt Hämatologie Leukozyten Erythrozyten Hämoglobin Hämoglobin Hämotokit MCH MCV MCV MCH Ery-Vol.Verteil.breit Kalium i.P. LDH i.P. LDH i.P. LD               | 74481  Ansehen  Klinische Chee Zin Greifwald Körnerwald einum-greifwald Körnerwald einum-greifwald körnerwald einum-greifwald de Minche  ene, Bienchen ( W 2000 ID 000081988  Einheit Ref Gpt/1  Gpt/1  fi mmol/1  te (VK) % 1  fi mmol/1  te (VK) % 1  fi mmol/1  fi fi mmol/1  fi fi fi fi fi fi fi fi fi fi fi fi fi                                                                                                    | mie und Li       schaft des öffen (*       m/       )       gerenzbereich       4.3 - 10.0       4.4.2 - 5.4       7.4 - 10.0       325 - 0.47       1.68 - 2.00       80 - 92 5.       11.0 - 14.0       9.0 - 13.0       3.5 - 4.6       0 - 10       <6.5                                                                                                    | 8.0079804<br>aborat<br>bichen Re<br>aborat<br>aborat                                                                                                    | IKCL                                                                                                    | KCL<br>edizin<br>15.13 2020 26:19<br>201051004<br>2010151004<br>8.26<br>5.2<br>9.4<br>1.82<br>85.3<br>12.3<br>302<br>10.4<br>4.8<br>29<br>10.4<br>4.8<br>29                                                                                                    | A<br>Kumulati<br>Seite: 1 von 1<br>Druck: 05.01.24<br>2018151004<br>0.5                                                                                                    | A<br>[<br>[<br>2023 12:35                                                        | geschlossen 2urück d (144)           |
| Programm sperren [F12] Programm beenden [Alt-F4] COURIS Version 2.21.12 Okumentansicht tenbank: SWISSLAB nutzer: MTAOE beitsplatz: NB78021-KCL teilung: nktionen:  echseln zu: Hauptmenü [F4] Patientenverwaltung [F3] Auftragsefassung [F6] Auftragsablage [F7]                                                                                                    | IKCL Fax: 49383486795538 | Auftrag: 295:     Auftrag: 295:     Auftrag               | 74481  Ansehen  Klinische Chee  Zin Greifswald Körpers  med. Matthias Nauck  Gebtinzers  Reference Status  Einheit Refe  Gpti  Tpti  mmol/1  te (VK) % 1  Gpti  mmol/1  te (VK) % 1  Gpti  mmol/1  mmol/1  mmo | mie und Li       schaft des öffen       mr/       )       39       renzbereich       4.3 - 10.0       4.2 - 5.4       7.4 - 10.0       3.35 - 0.47       1.68 - 2.00       80 - 95       185 - 22.5       110 - 14.0       9.0 - 13.0       3.5 - 4.6       0 - 10       <<48                                                                                                    | 3.7<br>3.7<br>3.7<br>3.7<br>3.1<br>16 +                                                                                                    | IKCL                                                                                                    | KCL<br>edizin<br>15.17,2002 96:10<br>100,20151054<br>2019151054<br>20191510555<br>2019151055<br>20191510555<br>201915555<br>20191555                                                                                                    | A<br>Kumulati<br>Seite: 1 von 1<br>Druck: 05.01.22<br>04.01.2022.12.54<br>2019151004                                                                                                    | A<br>[<br>223 12:35                                                              | geschlossen 2urück d (144)           |
| <ul> <li>Programm sperren [F12]</li> <li>Programm beenden [Alt-F4]</li> <li>Courcis Version 2.21.12</li> <li>okumentansicht</li> <li>tenbank: SWISSLAB<br/>nutzer: MTAOE</li> <li>beitsplatz: NB78021-KCL</li> <li>teilung:</li> <li>nktionen:</li> </ul>                                                                                                    | IKCL Fax: 49383486795538 | Auftrag: 295:     Auftrag: 295:     Auftrag               | 74481  Ansehen  Klinische Chee  in Greifswald Körpers  med. Mathias Nauck  im. med. Mathias Nauck  im. med. Mathias Nauck  im. med. Mathias Nauck  im. med. Mathias Nauck  im. med. Mathias Nauck  im. med. Mathias Nauck  Einhelt Ref  Gpt/1  fi  te (VK) %  fi  im.  Gpt/1  fi  te (VK) %  mmov/1  if  mmov/1  fi  mmov/1  fi  mmov/1  fi  mmov/1  fi  mmov/1  fi  mmov/1  fi  mmov/1  fi  mmov/1  fi  mmov/1  fi  mmov/1  fi  mmov/1  fi  mmov/1  fi  mmov/1  fi  mmov/1  fi  mmov/1  fi  mmov/1  mmov/1  fi  mmov/1  mmov/1  fi  mmov/1  fi  mmov/1  mmov/1  mmov/1  fi  mmov/1  mmov/1  fi  mmov/1  fi  fi  fi  fi  fi  fi  fi  fi  fi  f                                                                                                    | x:11.2022       mie und Lisschaft des öffen (x)       m/       )     15.11 (x)       39     20       erenzbereich       4.3 - 10.0       4.2 - 5.4       7.4 - 10.0       335 - 0.47       1.68 - 2.00       80 - 95       18.5 - 22.5       11.0 - 16.0       140 - 440       9.0 - 13.0       3.5 - 4.2       3.0 - 10       < 6.5                                                                                                    | 22332 08 04<br>dtichen Re<br>957563<br>87876<br>87876<br>87976<br>87976<br>87076<br>87076 | IKCL                                                                                                    | KCL<br>edizin<br>2015/1004<br>8.26<br>5.2<br>9.4<br>1.82<br>8.26<br>5.2<br>9.4<br>1.82<br>1.3<br>12.3<br>302<br>10.4<br>4.8<br>29                                                                                                    | A<br>Kumulativ<br>Seite: 1 von 1<br>Druck: 05.01.20<br>201915/1004<br>0.5                                                                                                    | A<br>[<br>vvbefund<br>2023 12:35                                                 | geschlossen<br>2urück<br>d ( 144 )   |
| Programm sperren [F12]<br>Programm beenden [Alt-F4]<br>COURIS Version 2.21.12<br>Okumentansicht<br>tenbank: SWISSLAB<br>nutzer: MTAOE<br>beitsplatz: NB78021-KCL<br>teilung:<br>nktionen:<br>Hauptmenü [F4]<br>Patientenverwaltung [F3]<br>Auftragsehage [F7]<br>Befundansicht [F8]<br>Sefundansicht [F8]                                                                                                    | IKCL Fax: 49383486795538 | Auftrag: 295:     Auftrag: 295:     Auftrag               | 74481  Ansehen  Klinische Cher  in Greifwald Körpors  med. Mathias Nauch  imd. Jashinisa Nauch  imd. Jashinisa Nauch  imd. Jashinisa Nauch  imd. Jashinisa Nauch  imd. Jashinisa Nauch  imd. Jashinisa Nauch  Einheit Refr  Gpt/l  fi  fi  immol/l  te (VK) % 1  gpt/l  fi  mmol/l  te (VK) % 1  gpt/l  fi  mmol/l  fi  fi  fi  fi  fi  fi  fi  fi  fi  f                                                                                                    | mie und Li       schaft des öffen (       m/       )     15.12       39     15.12       20       erenzbereich       (A.3 - 10.0)       4.4.2 - 5.4       7.4 - 10.0)       355 - 0.47       1.68 - 200       80 - 95       18.65 - 22.5       11.00 - 14.0       9.0 - 13.0       3.5 - 4.6       0 - 10       <                                                                                                    | 8.7<br>3.7<br>3.7<br>15 +                                                                                                    | IKCL                                                                                                    | KCL<br>edizin<br>15 12-022 08-19<br>2019151004<br>8.26<br>5.2<br>9.4<br>1.82<br>21.3<br>12.3<br>302<br>10.4<br>4.8<br>29<br>4.8<br>29<br>4.8<br>29                                                                                                    | A<br>Kumulativ<br>Seite: 1 von 1<br>Druck: 05.01.22<br>04.01.8205.01.22<br>00.01151004                                                                                                    | A<br>[<br>vvbefund<br>0223 12:35                                                 | geschlossen 2urück                   |
| Programm sperren [F12]<br>Programm beenden [Alt-F4]<br>COURIS Version 2.21.12<br>Dokumentansicht<br>tenbank: SWISSLAB<br>nutzer: MTAOE<br>beitsplatz: NB78021-KCL<br>teilung:<br>nktionen:<br>Autrage fassung [F6]<br>Auftrage af assung [F6]<br>Auftrage af assung [F6]<br>Befundenigang [F9]<br>Transfusion [F10]                                                                                                    | IKCL Fax: 49383486795538 | Auftrag: 295:     Auftrag: 295:     Ktualisieren     Institut für     Universitäismedi     Direktor: Prof. Dr     Seestant Td. 0334     Zzz Bie     * 01.01.     Analyt     Hämatologie     Leukozyten     Erythrozyten     Hämatokni     MCH     MCH     MCV     MCH     MCV     Klinische Chemie     Kälium LP.     LDH LPL     freise Hb JPL     HbA1c (NGSP)     HbA1c (NGSP)     Ketone (POCT)                                                                                                    | 74481  Ansehen  Klinische Chee  Zin Greifswald Körpers  med. Matthias Nauch  Kei Sön Fax- Söd 2  Einheit Refe  Gpt/l  Gpt/l  Gpt | mie und Li         schaft des öffen (         m/         39         srenzbereich         4.3 - 10.0         4.2 - 5.4         7.4 - 10.0         0.35 - 0.47         1.68 - 2.00         80 - 95         18.5 - 22.5         11.0 - 14.0         9.0 - 113.0         3.5 - 4.6         - 4.22         3         <6.5                                                                                                    | 3.7<br>33.7<br>31<br>16 +                                                                                                    | IKCL                                                                                                    | KCL<br>edizin<br>15.17.2000 98:10<br>2019151094<br>2019151094<br>8.25<br>5.2<br>9.4<br>0.441<br>1.82<br>21.3<br>12.3<br>302<br>10.4<br>4.8<br>29<br>10.4                                                                                                    | A<br>Kumulati<br>Seite: 1 von 1<br>Druck: 05.01.22<br>00.0125004<br>2019151004                                                                                                    | A<br>[<br>023 12:35                                                              | geschlossen 2urück d (144)           |
| Programm sperren [F12]<br>Programm beenden [Alt-F4]<br>COURIS Version 2.21.12<br>Okumentansicht<br>tenbank: SWISSLAB<br>nutzer: MTAOE<br>beitsplatz: NB78021-KCL<br>teilung:<br>aktionen:<br>Attragerfassung [F3]<br>Auftragserfassung [F5]<br>Auftragserfassung [F5]<br>Befundansicht [F8]<br>Befundansicht [F8]<br>Befundeingang [F9]<br>Transfusion [F10]                                                                                                    | IKCL Fax: 49383486795538 | ktualisieren<br>Institut für<br>Universitäismedi<br>Direktor: Prof. Dr<br>Zzz Bie<br>* 01.01.<br>Analyt<br>Hämatologie<br>Leukozyten<br>Erythrozyten<br>Hämatoknt<br>MCH<br>MCH<br>MCH<br>MCH<br>MCH<br>MCH<br>MCH<br>MCH                                                                                                    | 74481           Ansehen           Klinische Che           zin Greifswald Körpers           zin Greifswald Körpers           mmodia           statiss Nauch           with a statistic statistic           with a statistic statistic           with a statistic statistic           ene, Bienchen ( W           .2000 ID 000081988           Einheit Ref           GpM           Tpti           mmol/1           timmol/1           timmol/1           mmol/1           with a statil           mmol/1           mmol/1           mmol/1                                                                                                    | mie und Li         schaft des öffen         (*)         39         20         renzbereich         4.3 - 10.0         4.2 - 5.4         7.4 - 10.0         3.5 - 0.47         1.68 - 2.00         80 - 925         11.0 - 16.0         140 - 440         9.0 - 13.0         3.5 - 4.6         0 - 10         <6.5                                                                                                    | 2,002 88,04<br>Hicken Re<br>1975 25<br>1975 25<br>2075 25<br>2075 25                                                                                                    | IKCL                                                                                                    | KCL<br>edizin<br>2015104<br>8.26<br>5.2<br>9.4<br>0.441<br>1.82<br>2.3<br>1.3<br>1.3<br>2.3<br>3.2<br>3.2<br>3.4<br>3.4<br>3.4<br>3.4<br>3.4<br>3.4<br>3.4<br>3.4                                                                                                    | A<br>Kumulativ<br>Seite: 1 von 1<br>Druck: 05.01.20<br>2019101004<br>2019101004<br>0.5                                                                                                    | A<br>[<br>vvbefund<br>2023 12:35                                                 | geschlossen<br>2urück<br>d (144)     |
| Programm sperren [F12] Programm beenden [Alt-F4]  Curris Version 2.21.12  Curris Version 2.21.12  Curris WTAOE Pettsplatz: NB78021-KCL teilung: Patientenvervaltung [F3] Auftragserfassung [F6] Auftragserfassung [F6] Befundansicht [F8] Befundansicht [F8] Befundengang [F9] Transfusion [F10] Pett unterbrechen:                                                                                                    | IKCL Fax: 49383486795538 | Auftrag: 295:     Auftrag: 295:     Auftrag               | 74481  Ansehen  Klinische Cher  in Greifswald Körpers med. Mathias Nauck med.son 15 sec. 4502 med. 15 sec. 4502 med. 15  | mie und Li         schaft des öffen         m/         39       15.1/2         39       15.1/2         39       20         arenzbereich       4.3 - 10.0         4.3 - 10.0       4.2 - 5.4         7.4 - 10.0       355 - 0.47         1.68 - 20.06       80 - 95         818.5 - 22.5.6       11.0 - 16.0         14.0 - 440       9.0 - 113.0         3.0 - 4.22       3         0 - 10       <                                                                                                    | 3.7<br>3.3<br>16 + +                                                                                                    | IKCL                                                                                                    | KCL<br>edizin<br>2010131004<br>8.266<br>5.2<br>9.4<br>1.82<br>8.26<br>1.3<br>12.3<br>302<br>10.4<br>4.8<br>29                                                                                                    | A<br>Kumulativ<br>Seite: 1 von 1<br>Druck: 05.01.22<br>04.01.2020 12.54<br>2019151004                                                                                                    | A<br>[<br>vvbefund<br>0223 12:35                                                 | geschlossen<br>2urück<br>d (144)     |
| Programm sperren [F12]<br>Programm beenden [Alt-F4]<br>Content and the second second secon                                                                                                    | IKCL Fax: 49383486795538 | Auftrag: 295:     Auftrag: 295:     Auftrag               | 74481  Ansehen  Klinische Cher  in Greifwald Körper  med. Mathias Nauch  im John Status  Einheit Refe  Gpt/1  Gpt/1  fi  fi  fi  fi  fi  fi  fi  fi  fi  f                                                                                                    | mie und Li<br>schaft des öffen<br>m/<br>) 15.12<br>39 15.12<br>30<br>erenzbereich<br>4.3 - 10.0<br>4.3 - 10.0<br>4.3 - 0.0<br>5.5<br>4.5<br>5.5<br>4.5<br>5.5<br>4.5<br>5.5<br>4.5<br>5.5<br>4.5<br>5.5<br>4.5<br>5.5<br>5                                                                                                    | 8.7 14:47                                                                                                    | IKCL                                                                                                    | KCL<br>strategy (1) (1) (1) (1) (1) (1) (1) (1) (1) (1)                                                                                                    | A Kumulati Seite: 1 von 1 Druck: 05.01.22 04.01.2202012.244 22018151004 0.5                                                                                                    | A<br>[<br>vvbefund<br>2023 12:35                                                 | geschlossen  2urück  1 (144)         |
| Programm sperren [F12]<br>Programm beenden [Alt-F4]<br>Recommendation [Alt-F4]<br>Programm beenden [Alt-F4]<br>Programm beenden [Alt-F4]<br>Programm sperren [F12]<br>Programm sperren [F12]<br>Programm sperren [F12]                                                                                                    | IKCL Fax: 49383486795538 | Auftrag: 295:     Auftrag: 295:     Ktualisieren     Institut für     Universitäismedi     Direktor: Prof. Dr     Severating Tai. 0334     Tordinard Sauethud     web: http://www.medi     Zzz Bik     * 01.01.     Analyt     Hämatologie     Leukozyten     Erythrozyten     Hämatokni     MCH     MCH                | 74481                                                                                                    | mie und Li       schaft des öffen       schaft des öffen       (************************************                                                                                                    | 3.7<br>31<br>33.7<br>31<br>16 +                                                                                                    | IKCL                                                                                                    | KCL<br>edizin<br>2019151094<br>8.25<br>5.2<br>9.4<br>0.441<br>1.82<br>21.3<br>12.3<br>302<br>10.4<br>4.8<br>29<br>10.4                                                                                                    | A<br>Kumulati<br>Seite: 1 von 1<br>Druck: 05.01.22<br>00.0125004<br>2019151004                                                                                                    | A<br>[<br>023 12:35                                                              | geschlossen  2urück  1(144)          |

| Verantwortlich: | Prüfung:             | Freigabe:            |
|-----------------|----------------------|----------------------|
| Monique Göhlitz | Dr. Juliane Schöpfel | Prof. Matthias Nauck |
| 24.03.2025      | (25.03.2025)         | (28.03.2025)         |

| Verfahrensanweisung                                           | Institut für Klinis | che Chemie         |
|---------------------------------------------------------------|---------------------|--------------------|
| POCT_ORG_Blutzucker- und beta-Ketonmessung Schulungsleitfaden | und Laboratoriu     | msmedizin,         |
| StatStrip_VA                                                  | Universitätsmec     | lizin Greifswald   |
| Schlagworte:                                                  | Rev. 5              | Seite 18 von<br>18 |

## 2.6. Übersicht Bestellnummern, Barcodes, Schulungen

| Artikel                                            | über                                    | elektronisch<br>möglich | SAP Nr./Bezeichnung                                                               |
|----------------------------------------------------|-----------------------------------------|-------------------------|-----------------------------------------------------------------------------------|
| Glukoseteststreifen                                | Apotheke                                | ja                      | 649152                                                                            |
| Ketonteststreifen                                  | Apotheke                                | ja                      | 661747                                                                            |
| Kontrollen Level 2                                 | Apotheke                                | ja                      | 649153                                                                            |
| Kontrollen Level 3                                 | Apotheke                                | ja                      | 649154                                                                            |
| Mikrozid universal<br>wipes premium<br>(100 Stück) | Apotheke                                | ja                      | 115191                                                                            |
| Nutzerbarcodes                                     | IKCL                                    | nein                    | <u>ikcl_laborpoct_Verteiler@med.uni-</u><br><u>greifswald.de</u><br>Tel. Nr. 5530 |
| Schulungen                                         | Interbetriebliche<br>Fortbildung<br>UMG | online                  | POCT - Patientennahe Sofortdia-<br>gnostik - Blutglukose                          |

#### 3. Literaturangaben

- <sup>1</sup> <u>Richtlinie der Bundesärztekammer zur Qualitätssicherung laboratoriumsmedizini-</u> scher Untersuchungen – Rili-BÄK", Dtsch Arztebl 2023; 120(21-22): A-994 / B-858.
- <sup>2</sup> Medizinproduktegesetz in der Fassung der Bekanntmachung vom 19. Juni 2020.

#### 4. Verweis auf andere Dokumente/ Informationen

entfällt

| Verantwortlich: | Prüfung:             | Freigabe:            |
|-----------------|----------------------|----------------------|
| Monique Göhlitz | Dr. Juliane Schöpfel | Prof. Matthias Nauck |
| 24.03.2025      | (25.03.2025)         | (28.03.2025)         |